|                | d. Loon VA. Selecteer an apertie, controle en toezicht                                 |
|----------------|----------------------------------------------------------------------------------------|
|                | e. LN FLG. Selecteer alleen                                                            |
|                | f. LH FLG. Selecteer alleen                                                            |
|                | g. Conclusie. Selecteer alleen leeg.                                                   |
|                | h. PH van. Selecteer alleen januari en leeg.                                           |
|                | i. PH tot. Selecteer alleen december en leeg.                                          |
|                |                                                                                        |
|                | Sorteer bestand vervolgens op kolom "LN FLG" van groot naar klein.                     |
|                | Kijk nu met name naar de kolom "LH FLG". Normaliter moeten de                          |
|                | bedragen in deze kolom geleidelijk aan kleiner worden. Zie je plotseling               |
|                | echter een uitschieter naar boven, dan is dat een indicatie dat de                     |
|                | betreffende klant niet het hele jaar in Nederland gewerkt heeft en dus                 |
|                | niet het hele jaar verzekerd is geweest. Raadpleeg loontijdvak in FLG. Dit             |
|                | is stoeien met cijfers. In het begin tijdrovend omdat je zekerheid zoekt in            |
|                | de FLG, maar dat is van tijdelijke aard. De loontijdvakken in de FLG moet              |
|                | je in beginsel volgen, maar zoals zo vaak "de uitzondering bevestigt de                |
|                | regel". In overduidelijke gevallespectie, controle en toezistaar volgens FLG           |
|                | tijdvak 1/1 – 31/12, Detecteren als IT-POST.                                           |
| Analyse        | De aangiften op tabblad 2 moeten geanalyseerd worden a.d.h.v. het                      |
| tabblad 2      | Deblokkeringsbeleid van hoofdstuk 5. Na analyse kom je in eerste instantie, 2          |
|                | categorieën tegen:                                                                     |
|                | 1. IT 1043.                                                                            |
|                | 2. Deblokkeren AKI.                                                                    |
|                |                                                                                        |
|                | In tweede instantie blijkt dat een deel van de onder 2 genoemde posten helemaal        |
|                | niet in AKI geregistreerd zijn. Ik doel hier op de "CAF-lijst-posten". De tekst in de  |
|                | kolom conclusie moet in die gevallen verwijderd worden.                                |
|                |                                                                                        |
|                | Bij de query's over de jaren 2016 en 2017 wordt van de analist vak- en maatwerk        |
|                | gevraagd. Deblokkeren AKI vanaf 2016, terwijl er een frauduleuze aangifte 2017 is      |
|                | ingediend, is natuurlijk niet gewenst. Dit is slechts één van de voorbeelden die je in |
|                | de praktijk kunt tegenkomen.                                                           |
|                | Voor de belastingjaren 2016 en 2017 beoordeelt de analist voor elke te deblokkeren     |
|                | post, of en zo ja welke mutaties er in AKI moeten plaatsvinden. Die mutaties brengt    |
|                | de analist zelf aan.                                                                   |
| Standaardtekst | 1. IT 1043.                                                                            |
| voor de kolom  | 2. Deblokkeren AKI                                                                     |
| "Conclusie"    | 3. KT Buitenlandse belastingplichtige.                                                 |
|                | 4. CAP Heerlen IB80.                                                                   |
| Distributie    | Naar CAP Heerlen uitsluitend de onder 4 genoemde posten.                               |
|                | Naar VTA-team Eindhoven de onder 1 t/m 3 genoemde posten (m.u.v. de reeds door         |
|                | de analist in AKI verwerkte posten over de belastingjaren 2016 en 2017).               |
| Poortwachters  | Resultaten boeken in bestand "maandresultaat". Voor het berekenen van het              |
|                | financiële belang, zie hoofdstuk 9.                                                    |

| Kenmerk:         | AKI FOTO . Bij CAP geregistreerd onder nummer CAP O-21632.                                                                                                    |
|------------------|----------------------------------------------------------------------------------------------------|
| ΑΚΙ FOTO         |                                                                                                    |
| Detailinformatie | Op elke eerste werkdag van de maand levert CAP deze query op aan De Poort. In die                                                                                    |
|                  | query <u>alle</u> AKI's waarbij tenminste één van de blokkades 1 t/m 3 actief is voor het                                                                            |
|                  | actuele belastingjaar*, dan wel de blokkade "Geen EVA" is actief voor het actuele                                                                                    |
|                  | belastingjaar +1.                                                                                                    |
|                  |                                                                                                    |
|                  | *Tot 1 maart 2020 is 2018 het actuele belastingjaar. Vanaf 1 maart 2020 is 2019 het                                                                                  |
|                  | actuele belastingjaar.                                                                                                    |
| Doel van de      | Het opsporen en herstellen van fouten die bij het vullen van AKI zijn gemaakt. Veelal                                                                                |
| query            | bestaan die fouten uit inconsistenties. Om misverstanden te voorkomen, het                                                                                           |
|                  | opsporen en herstellen van fouten ziet uitsluitend op posten die behoren tot IT-                                                                                     |
|                  | posten IH (codes 1043, 1044, 9044 en 9045). Een aantal voorbeelden ter                                                                                               |
|                  | verduidelijking:                                                                                                    |
|                  | <ol> <li>Dit de AKIFOTO van februari 2020 blijkt dat bij een 11-post 1043, de<br/>blokkedes 1 t/m 2 gewuld zijn weer de periode 2018. 2022 Blokkede 2 mag</li> </ol> |
|                  | alleen gewuld zijn voor 2018                                                                                                    |
|                  | 2 Llit de AKLEOTO van februari 2020 blijkt dat bij een IT-nost 1043 alleen                                                                                           |
|                  | blokkade 3 gevuld is (periode 2016 t/m 2021) <b>Baadnleeg AKI. Vermoedelijk</b>                                                                                      |
|                  | heeft blokkade 1 een eindiaar 2017. Bij het deblokkeren is vergeten om                                                                                               |
|                  | ook het eind jaar van blokkade 3 aan te passen. Uiteraard zijn ook andere                                                                                            |
|                  | oorzaken denkbaar.                                                                                                    |
|                  | 3. Uit de AKI FOTO blijkt dat blokkade 2 en 3 een code 1043 hebben en                                                                                                |
|                  | blokkade 1 een code 1044. <b>Hoe dan ook de blokkades moeten dezelfde</b>                                                                                            |
|                  | code krijgen. Code 1044 heeft een hogere prioriteit dan code 1043.                                                                                                   |
| Stappenplan voor | 1. Open het bestand en voeg een nieuwe kolom B toe. Geef deze kolom een                                                                                              |
| de analist       | kleurtje en een naam (bijvoorbeeld: jouw voornaam).                                                                                                    |
|                  | 2. Verberg de kolommen C t/m Q.                                                                                                    |
|                  | <ol><li>Zet de filters aan en kies in kolom U "Tekstfilters bevat" 1043. Vul kolom B</li></ol>                                                                       |
|                  | met 1043.<br>4 - Dranz en dezelfde wijse ele bij sten 2 de AKVe met es de 1044.0044 en 0045                                                                          |
|                  | in beeld.                                                                                                    |
|                  | 5. Kies via de filters in kolom B de "gevulde velden" en vervolgens in kolom X                                                                                       |
|                  | de jaartallen ouder dan het actuele belastingjaar. Herbenoem deze posten                                                                                             |
|                  | in kolom B met bijvoorbeeld de tekst: Inconsistentie eindjaar blokkade 2.                                                                                            |
|                  | 6. Kies via filters in kolom B "lege cellen", en pas achtereenvolgens de stappen                                                                                     |
|                  | 3 en 4 toe maar dan niet op kolom U maar op kolom Y. Alle posten die je nu                                                                                           |
|                  | in beeld krijgt zijn "onjuist" gevuld. Neem een passende tekst op in kolom B.                                                                                        |
|                  | 7. Kies via filters in kolom B "lege cellen", en pas achtereenvolgens de stappen                                                                                     |
|                  | 3 en 4 toe maar dan niet op kolom U maar op kolom AC. Alle posten die je                                                                                             |
|                  | kolom B                                                                                                    |
|                  | Roton D.                                                                                                    |
|                  | Als je de stappen 1 t/m 7 hebt doorlopen, heb ie in kolom B alle AKI's benoemd.                                                                                      |
|                  | waarbij een code IT (1043, 1044, 9044 of 9045) in AKI voorkomt bij tenminste één                                                                                     |
|                  | van de blokkades 1 t/m 3.                                                                                                    |
|                  |                                                                                                    |

|                | In de volgende stap ga je op zoek naar AKI's die mogelijk wel tot IT IH behoren, maar waarbij geen of een verkeerde code is gebruikt.                                                                                                    |
|----------------|----------------------------------------------------------------------------------------------------|
|                | <ul> <li>8. Zet de filter in kolom B op "lege cellen" en spoor in kolom U cellen op die een van de volgende woorden bevat:</li> <li>a. Poort</li> <li>b. CAF</li> <li>c. VTA</li> <li>d. F****</li> </ul>                                                                                                    |
|                | Vermeld het betreffende woord in kolom B.                                                                                                    |
|                | <ul> <li>9. Je kunt er voor kiezen om stap 8 ook uit te voeren op de kolommen Y en AC.</li> <li>10. Als je de stappen 1 t/m 9 hebt uitgevoerd selecteer je in kolom B "lege cellen". Deze posten (circa 100.000) verwijder je uit het bestand.</li> <li>11. Selecteer via filters in kolom B de 1043 posten. Kies via filters in kolom T een eindjaar, bijvoorbeeld 2018. Zet de filter vervolgens op kolom AB. Elke post met een ander jaartal dan 2018 (of lege cellen) moet nader beoordeeld worden. Pas de tekst in kolom B aan met een door jou gekozen relevante tekst.</li> <li>Herhaal het bovenstaande voor elk jaartal in kolom T. Zodra je alle jaartallen hebt doorlopen, kun je de resterende 1043 posten in kolom B uit het bestand verwijderen.</li> <li>Herhaal de hele stap 11 met telkens één van de andere codes 1044, 9044 en 9045.</li> </ul> |
| Geselecteerde  | Als je de stappen 1 t/m 11 volledig hebt doorlopen, heb je in kolom B de posten                                                                                                    |
| posten kolom B | staan die nader onderzoek en (in de meeste gevallen) een AKI-mutatie vereisen.                                                                                                    |
|                | Selecteer steeds één tekst in kolom B en werk die posten af. Als je AKI gemuteerd<br>hebt pas je in kolom B de tekst aan (bijvoorbeeld: verwijderen) of je maakt veld B<br>leeg.                                                                                                    |
|                | Omdat je in dit laatste deel van de klus zo veel verschillende situaties tegenkomt, is<br>het niet meer mogelijk om voor deze situaties in deze handleiding een oplossing aan<br>te dragen. Vanaf nu geldt dat je een vakman/vakvrouw moet zijn met<br>Fingerspitzengefühl. Het raadplegen van AKI, ABS en ELDOC is vaak een must om tot<br>een juiste oplossing te komen.                                                                                                    |

| Kenmerk:           | Verzoek VT/VA 2018 met uitworp door de weegmodule.                                                                                                    |
|--------------------|----------------------------------------------------------------------------------------------------|
| 2018.VT.M          | Bij CAP geregistreerd onder nummer CAP 0-26969.                                                                                                    |
| Frequentie         | Wekelijks op vrijdag vanaf 22 december 2017.                                                                                                    |
| Wijzigingen t.o.v. | 1. De Handmatig opgelegde VA's worden nu opgenomen op tabblad 2. In                                                                                          |
| query vorig jaar.  | de kolom "Conclusie" van tabblad 2 wordt door <sup>ersoonsgegeven</sup> de volgende<br>standaardtekst opgenomen: <b>Niet geanalyseerd. Betreft handmatig</b> |
|                    | opgelegde VA met UWB. De analist hoeft aan de posten op dit tabblad                                                                                          |
|                    | dus geen enkele aandacht meer te besteden.                                                                                                    |

|                       | Advice: Open tabbled 2. blokkeer de titels op kleur de tekst in kelem V                                                                                                    |
|-----------------------|----------------------------------------------------------------------------------------------------|
|                       | acol                                                                                                    |
|                       | geer.                                                                                                    |
|                       | 2. In kolom D (tabbiad 1) kun je zien of belastingplichtige in het verzoek                                                                                                    |
|                       | uitpetaling ARK claimt. Bij een aantal uitworpbeweringen is dat gegeven                                                                                                    |
|                       | handig (onder andere bij V803, V807, V882 (11) en V900).                                                                                                    |
|                       | 3. In kolom "L" is de (eventuele) overlijdensdatum van belastingplichtige                                                                                                    |
|                       | opgenomen. Bij een aantal UWB's is dit gegeven handig (onder ander bij                                                                                                    |
|                       | V803, V842 en V900).                                                                                                    |
|                       | <ol><li>In kolom "Y" kun je het bedrag zien van de meest recente (E)VA 2018.</li></ol>                                                                                                    |
|                       | Plaatsing naast de kolom CONCLUSIE is een verbetering t.o.v. query vorig                                                                                                    |
|                       | jaar.                                                                                                    |
|                       | 5. De gegevens in de kolommen AN en AO zijn nieuw in deze query. In deze                                                                                                    |
|                       | rubrieken van het verzoek werden vorig jaar regelmatig IT-risico's                                                                                                    |
|                       | geconstateerd maar omdat die gegevens niet in de query zichtbaar                                                                                                    |
|                       | waren, moest de analist in ABS op zoek naar deze "verborgen                                                                                                    |
|                       | aftrekpost".                                                                                                    |
|                       | 6. In de kolom AU is nu ook het bedrag van de LH FLG 2018 uitgevraagd.                                                                                                    |
|                       | Met name bij de UWB V844 en V845 is dit gegeven erg handig.                                                                                                    |
| Detailinformatie      | In ABS is een nieuw of gewijzigd verzoek VT/VA 2018 opgenomen dat in de                                                                                                    |
|                       | procestaak "Wegen" geleid heeft tot uitworp. De uitworpcodes van de                                                                                                    |
|                       | weegmodule zijn zichtbaar in de kolommen AB t/m AK. Een overzicht van alle                                                                                                    |
|                       | UWB's voor de VT/VA 2018 is opgenomen in hoofdstuk 8 van deze handleiding.                                                                                                    |
|                       | Verzoeken om een negatieve VA 2018, ingediend na <b>1 april 2019**</b> , ontvangen                                                                                                    |
|                       | onderstaande standaardbrief.                                                                                                    |
|                       |                                                                                                    |
| Aanpassing            | De uiterlijke verwerkingsdatum voor een verzoek/wijziging van de voorlopige                                                                                                    |
| werkwijze per 1 april | aanslag 2018 in verband met een <b>teruggaaf</b> is inmiddels verstreken. Vanaf 1                                                                                                    |
| 2019.                 | maart 2019 kunt u de aangifte inkomstenbelasting, premie volksverzekeringen                                                                                                    |
|                       | en inkomensafhankelijke bijdrage Zorgverzekeringswet 2018 doen. Ik adviseer u                                                                                                    |
|                       | dan ook om de aangifte inkomstenbelasting, premie volksverzekeringen en                                                                                                    |
|                       | inkomensafhankelijke hijdrage Zorgverzekeringswet 2018 zo spoedig mogelijk in                                                                                                    |
|                       | te dienen. Dit kan eenvoudig via Miin Belastingdienst                                                                                                    |
|                       |                                                                                                    |
|                       | Baslissing                                                                                                    |
|                       | lk wijs uw verzoek om een voorlonige aanslag 2018 af                                                                                                    |
|                       |                                                                                                    |
|                       | In hovenstaande gevallen herekent ABS wel het hedrag van de                                                                                                    |
|                       | teruggave/vermindering maar bet formaliseren blijft achterwege (geen                                                                                                    |
|                       | dagtekening)                                                                                                    |
|                       |                                                                                                    |
|                       |                                                                                                    |
|                       | Aannassing werkwijze analist:                                                                                                    |
|                       | Aanpassing werkwijze analist:<br>Kom je een njeuw verzoek tegen waarbij sprake is van fraude, dan vul je AKI op                                                                                                    |
|                       | Aanpassing werkwijze analist:<br>Kom je een nieuw verzoek tegen waarbij sprake is van fraude, dan vul je AKI op<br>de gebruikelijke wijze. In de kolom <b>conclusie</b> neem je de volgende tekst op: <b>Let</b>                                                                                                    |
|                       | Aanpassing werkwijze analist:<br>Kom je een nieuw verzoek tegen waarbij sprake is van fraude, dan vul je AKI op<br>de gebruikelijke wijze. In de kolom <b>conclusie</b> neem je de volgende tekst op: <i>Let</i><br>on Regulier Toezicht, Beoordelen UWB, Verzoek afwijzen, Termijn voor                                                                                                    |
|                       | Aanpassing werkwijze analist:<br>Kom je een nieuw verzoek tegen waarbij sprake is van fraude, dan vul je AKI op<br>de gebruikelijke wijze. In de kolom <b>conclusie</b> neem je de volgende tekst op: <i>Let</i><br><i>op! Regulier Toezicht. Beoordelen UWB. Verzoek afwijzen. Termijn voor</i><br><i>indianen neg VA is inmiddels verstreken</i> . Date tekst neem is ook op bij een                                                                           |
|                       | Aanpassing werkwijze analist:<br>Kom je een nieuw verzoek tegen waarbij sprake is van fraude, dan vul je AKI op<br>de gebruikelijke wijze. In de kolom conclusie neem je de volgende tekst op: Let<br>op! Regulier Toezicht. Beoordelen UWB. Verzoek afwijzen. Termijn voor<br>indienen neg.VA is inmiddels verstreken. Deze tekst neem je ook op bij een<br>frauduleus verzoek van een reeds eerder in AKI geregistreerde fraudour                              |
|                       | Aanpassing werkwijze analist:<br>Kom je een nieuw verzoek tegen waarbij sprake is van fraude, dan vul je AKI op<br>de gebruikelijke wijze. In de kolom <b>conclusie</b> neem je de volgende tekst op: <i>Let</i><br><i>op! Regulier Toezicht. Beoordelen UWB. Verzoek afwijzen. Termijn voor</i><br><i>indienen neg.VA is inmiddels verstreken.</i> Deze tekst neem je ook op bij een<br>frauduleus verzoek van een reeds eerder in AKI geregistreerde fraudeur. |

|                   | Gevolg: Het verzoek wordt dus niet opgeleverd aan het IT-team. Ook geen              |
|-------------------|--------------------------------------------------------------------------------------|
|                   | registratie in Poortwachters. Wel treft De Poort door het vullen van AKI             |
|                   | maatregelen om IT in de DA-sfeer veilig te stellen.                                  |
| Arrest Hoge Raad  |                                                                                      |
|                   | **De Hoge Raad heeft in september 2018 beslist dat de datum <b>1 april</b> verlengd  |
|                   | moet worden met de termijn waarvoor uitstel is verleend voor het indienen            |
|                   | van de aangifte.                                                                     |
| Verplichte        | De Poort analyseert wekelijks de guery en maakt bij de analyse de volgende           |
| standaardteksten  | onderverdeling in de kolom met koptekst "Conclusie":                                 |
| voor kolom        |                                                                                      |
| "Conclusie"       | 1. VA opleggen conform verzoek.                                                      |
| Contractor        | 2 Alleen kruisie invullen bij dubbele dienstbetrekking                               |
|                   | 3 Regulier Toezicht, Beoordelen LIWB                                                 |
|                   | 4 Let on Regulier Toezicht Beoordelen UW/B (padere aanwijzing)                       |
|                   | 5. Is all earder in AKI generalistreard in ym IT 1043. Onleveren aan IT-TEAM         |
|                   |                                                                                      |
|                   | 6 IT nost 10/2 Onleveren can IT TEAM 10/2                                            |
| Roloid AK         | U. 11-post 1043. Opieveren aan 11-12 Awi 1043.                                       |
| Deleta AKI        | nieuwe IT post wilt de appliet AKI (in beginsel*) als volgt: Blokkade 1 en 2 voor de |
|                   | neriodo 2016 2021 Podony IT 1042 Poort n a v VT 2018 + datum                         |
|                   | pendue 2010-2021. Reden. IT 1045 POOR II.a.v. VT 2016 + datum.                       |
|                   | *Hot begin, on eind izer van de blekkeder wijzigt als er al een risiceleze of        |
|                   | reads gauge definitious consists 2016 on (of 2017 in APS yearbanden is               |
|                   | Stal over heide ieren is reads oon risiseleze definitieve consiste in APS            |
|                   | veerbanden, dan blokkade 1 en 2 willen veer de nariede 2018 t/m 2022                 |
| Aferencels meet   | Alle verseelven weerveer kenteer Duitenland gementert is en weertij geen             |
| Arspraak met      | Alle verzoeken waarvoor kantoor Buitenland competent is en waarbij geen              |
| Kantoor Buitemanu | Sprake is van it, krijgen in de kolom "Conclusie" aluja" de volgende tekst mee:      |
|                   | Regulier Toezicht. Beoordelen UWB.                                                   |
|                   | *Dii aan ankalusudiga uitugan (MORO) (IT 1042) uusahii da amalist asaaludaast        |
|                   | bij een enkelvoudige uitworp vo882 (11 1043), waarbij de analist concludeert         |
|                   | dat geen sprake is van een 11-post, luidt de conclusie: <b>VA opleggen conform</b>   |
|                   |                                                                                      |
|                   | "Bij een meervoudige uitworp, V0882 (11 1043) + andere UVVB, luidt de tekst in       |
|                   | de kolom conclusie: Let op! Regulier l'oezicht. Beoordelen UWB. UWB V0882            |
|                   | negeren.                                                                             |
| Verplicht         | 1. Benoem in de kolom "Conclusie" de AKI II-posten. Zie kolom H en/of I.             |
| stappenplan voor  | Gebruik de tekst " <b>1043 AK</b> I" (ook bij code 9044 en 9045). Gebruik de         |
| analist !         | tekst " <b>1044 AKI</b> " voor code 1044 posten.                                     |
|                   | 2. Benoem in kolom "Conclusie" de verzoeken waarvoor kantoor                         |
|                   | Buitenland competent is. Gebruik het woord Buitenland.                               |
|                   | 3. Vermeld in de kolom "Conclusie" de woorden <b>Carry Forward</b> als in kolom      |
|                   | BY een verlies wordt opgevoerd.                                                      |
|                   | 4. Vermeld in de kolom "Conclusie" indien van toepassing het woord                   |
|                   | overleden (zie kolom L).                                                             |
|                   | 5. Advies. De kolom conclusie kleur ik standaard "GEEL". Als in kolom D "Ja"         |
|                   | staat, geef ik de kolom conclusie een afwijkende kleur.                              |
|                   | 6. Vermeld in de kolom "Conclusie" de woorden "Negatief PU" als in de                |
|                   | kolommen AN en/of AO negatieve bedragen staan.                                       |

| <ol><li>Maak (tijdelijk) 2 werkbladen. Eén met een enkelvoudige UWB en één</li></ol>          |                  |
|-----------------------------------------------------------------------------------------------|------------------|
| met een meervoudige UWB. Start daarna met het werkblad met de                                 |                  |
| enkelvoudige UWB.                                                                             |                  |
| 8. Zet de filter op kolom "AB" en selecteer de volgende UWB's: V806, V809                     | Э,               |
| V823, V825, V827, V828, V829, V830, V831, V832, V833, V847, V849,                             |                  |
| V850, V851, V853, V860, V861, V862, V863, V864, V865, V868, V877,                             |                  |
| V878, V879, V880, V885, t/m V887 en V897. Neem voor de                                        |                  |
| geselecteerde posten in de kolom "Conclusie" (vooropgesteld dat deze                          |                  |
| kolom nog leeg is) de volgende tekst op "Regulier Toezicht, Beoordelen                        |                  |
| UWB".                                                                                         |                  |
| 9. Selecteer in de kolom "Conclusie" de verzoeken met het woord                               |                  |
| Buitenland en de verzoeken met de tekst Regulier Toezicht. Beoordeler                         | <b>ו</b>         |
| UWB. Sorteer vervolgens de kolom "AL" van klein naar groot. Alle                              |                  |
| geselecteerde posten beoordeel je op IT-1043. Als er geen sprake is van                       | 5                |
| IT-1043 wordt het woord <b>Buitenland</b> vervangen door de tekst: <b>Regulier</b>            |                  |
| Toezicht. Beoordelen UWB.                                                                     |                  |
| s analyse V842 10. Ga verder met de enkelvoudige UWB V842. De V842 is veruit de meest         |                  |
| voorkomende UWB. In elk bestand komen verzoeken voor waarbij het                              |                  |
| loon onvolledig wordt aangegeven. Regelmatig wordt de AOW-uitkering                           | ( )              |
| vergeten. Als uitkeringen van verzekeringsmaatschappijen/banken niet                          |                  |
| worden aangegeven kan dat duiden op toepassing saldomethode                                   |                  |
| liifrenten.                                                                                   |                  |
|                                                                                               |                  |
| Via filters selecteer je achtereenvolgens de volgende 5                                       |                  |
| hoofdcategorieën:                                                                             |                  |
| a. Nog geen eerdere VA (kolom Y = 0 of leeg) en slechts één uitkering (zie                    |                  |
| kolom BZ).                                                                                    |                  |
| <ul> <li>b. Nog geen eerdere VA (kolom Y = 0 of leeg) en meerdere uitkeringen (zie</li> </ul> |                  |
| kolom BZ).                                                                                    |                  |
| c. Wel een eerdere VA en aftrek is niet € 0. Slechts één uitkering.                           |                  |
| <ol> <li>Wel een eerdere VA en aftrek is niet € 0. Meerdere uitkeringen.</li> </ol>           |                  |
| e. Wel een eerdere VA en aftrek is € 0.                                                       |                  |
|                                                                                               |                  |
| Zodra je een hoofdcategorie gekozen hebt sorteer je de kolom "Loon FLG 2017"                  |                  |
| (na 1 juli 2018 "Loon FLG 2018") van klein naar groot. Voor de 5                              |                  |
| hoofdcategorieen geldt het volgende:                                                          |                  |
| a. Traditioneel beoordelen. Betreft immers een eerste verzoek                                 |                  |
| b. Traditioneel beoordelen. Betreft immers een eerste verzoek                                 |                  |
| c Traditioneel beoordelen. Claimt immers (neg) aftrek                                         |                  |
| d. Traditioneel beoordelen. Claimt immers (neg) aftrek.                                       |                  |
| e. Als loon in verzoek volledig is (vergelijking met FIG) en loon merzeriek isni              | role en toezicht |
| Inspectie controle enablightig concluderen VA onleggen conform verzoek.                       |                  |
| Als het lossectie. controle en toezieher de klant ziet (vermoedelijk) bewust                  |                  |
| af van het opvoeren van negatief inkomen FW (zie R <b>MSpeche</b> llontrole en to             | ezicht           |
| Inspectie, controle en dazaidin beginsel) eveneens concluderen VA opleggen                    |                  |
| conform verzoek.                                                                              |                  |
| In alle overige gevallen concluderen Alleen kruisje invullen bij                              |                  |

|                            | dubbele dienstbetrekking.**                                                                                                    |
|----------------------------|----------------------------------------------------------------------------------------------------|
|                            | ** In de praktijk is gebleken dat de tekst van deze conclusie in een aantal<br>gevallen "te beperkt" is. In sommige gevallen leidt het simpel invullen van het<br>kruisje niet tot enig resultaat. Vandaar aandacht voor het volgende.                                                                                                    |
| Let op!<br>Erg belangrijk. | Breng via een filter in de kolom "Conclusie" de teksten in beeld die luiden:<br>"Alleen kruisje invullen bij dubbele dienstbetrekking". Zet vervolgens de filter<br>op de kolom die aangeeft dat de klant in de loonrubriek Vroegere Arbeid,<br>slechts één bedrag heeft ingevuld. Op een kleine uitzondering na (zie<br>hierna***) moet je de tekst in de kolom "Conclusie" dan wijzigen als volgt:<br>Let op! Loon in rubriek Vroegere Arbeid uitsplitsen op basis FLG. Bovendien<br>kruisje dubbele dienstbetrekking vullen. |
|                            | ***Voeg aan de geselecteerde posten nog een filter toe in de kolom "Loon<br>TA". Zonder daarbij de lege velden en velden met bedrag € 0 uit.<br>Beoordeel vervolgens of het bedrag in de kolom "Loon VrArb" uitsluitend<br>bestaat uit een AOW-uitkering. Als dat inderdaad het geval is moet de<br>tekst in de kolom "Conclusie" weer gewijzigd worden in "Alleen kruisje<br>invullen bij dubbele dienstbetrekking".                                                                                                    |
|                            | PM: Uiteraard is elke aanpak bij de UWB V0842 acceptabel als die aanpak maar<br>leidt tot hetzelfde resultaat.                                                                                                    |
|                            | Selecteer vervolgens via de filters steeds één UWB en werk zo het hele bestand<br>met enkelvoudige UWB af.                                                                                                    |
|                            | Specifieke info/tips op uitworpniveau (niet limitatief)                                                                                                    |
| UWB V803                   | <ol> <li>Sorteer op geboortedatum van nieuw naar oud en heb aandacht voor<br/>overledenen.</li> </ol>                                                                                                    |
| UWB V805                   | <ol> <li>Meestal is het eerdere verzoek afgewezen omdat daarbij nog sprake was<br/>van een UWB V807 of V809. Bij twijfel ELDOC raadplegen.</li> </ol>                                                                                                    |
| UWB V807                   | <ol> <li>Om enige uniformiteit te realiseren bij de analyse van deze UWB, stel ik<br/>(behoudens ingeval van fraude) de volgende aanpak voor:</li> </ol>                                                                                                    |
|                            | a. Papieren verzoeken. Conclusie: Let op! Regulier Toezicht. Beoordelen                                                                                                    |
|                            | <ul> <li>b. Sorteer kolom V (Totaal Loon) van klein naar groot. Zolang het Totaal</li> <li>Loon in deze rubriek spectie, controle en toezich uidt conclusie: VA opleggen conform verzoek.**</li> </ul>                                                                                                    |
|                            | **Bij veel verzoeken komt de vraag op: Wat wil de klant eigenlijk met dit<br>verzoek? Het verzoek leidt tot niets! Hooguit tot het vervallen van een<br>eerder opgelegde VA/EVA 2018. Voel je in dergelijke situaties niet (snel)                                                                                                    |

|                 | geroepen om mogelijk fout ingevulde verzoeken te laten herstellen. Met<br>name niet als verzoek is ingediend door BECON, werkstudenten of als<br>sprake is van (dubieuze of risicovolle aftrekposten). Als verzoek niet leidt<br>tot een teruggave concludeer dan al snel: VA opleggen conform verzoek.                                                                                                    |
|-----------------|----------------------------------------------------------------------------------------------------|
| UWB V818        | 4. De indruk ontstaat dat bij deze UWB "De vlag de lading niet dekt". Ook gaat de regel (soms) geheel ten onrechte af omdat de (neg) inkomsten EW voor 100% worden toegerekend aan de partner. Als het bedrag "Aftrek rente restschneid", controle en wordthgeadviseerd om de UWB te negerennspectie, controle en toezichBS-historie raadplegen maar bovenal het "gezond verstand gebruiken".                                                                                                    |
| UWB V822        | 5. Een negatief verzoek VA wordt wel verleend in de situatie dat er sprake<br>is van een vermindering van een eerdere VA waarbij het aanslagbedrag<br>positief blijft. Hiervoor is een akkoord van DGBEL ontvangen n.a.v. een<br>vraagvæmonsgeg Wisnsprake is van een (echte) negatieve VA post<br>opleveren met tekst: Regulier Toezicht. Beoordelen UWB. Bij de<br>beoordeling of sprake is van neg VA, ook denken aan AHK-situaties en<br>heffingskortingen die niet via LH lopen.                                                                                                    |
| UWB V844 en 845 | <ul> <li>UWB V844 heeft een broertje gekregen te weten UWB V845. In beide gevallen luidt de tekst van de UWB: Inspectie, controle en toezicht</li> <li>Inspectie, controle en toezicht</li> <li>V844 ziet op personen jonger dan de AOW-gerechtigde leeftijd en de V845 op personen die de AOW gerechtigde leeftijd al bereikt hebben.</li> </ul>                                                                                                    |
| UWB V882        | 7. De verzoeken die niet behoren tot IT (1043/1044/9044/9045) altijd opleveren voor Regulier Toezicht, indien in AKI bij reden de naam/user-id van een collega staat vermeld of een andere projectcode wordt genoemd. In alle andere gevallen zelf beoordelen en een conclusie trekken.<br>Verzoeken met code 1043/1044/9044/9045 die niet voldoen aan het deblokkeringbeleid (zie hoofdstuk 5), worden aangemerkt als IT-posten, tenzij uit de laatst ingediende en reeds geregelde definitieve aangifte blijkt, dat het ingediende verzoek als risicoloos is aan te merken. Ingeval van een risicovol verzoek, in de kolom "Conclusie" de tekst opnemen "Is al eerder in AKI geregistreerd i.v.m. IT 1043. Opleveren aan IT-TEAM 1043". Ingeval van een risicoloos verzoek neem je in de kolom conclusie de tekst op "VA opleggen conform verzoek". AKI wordt in de VT-sfeer NIET gedeblokkeerd. |
| UWB V869        | 8. Vaak komt deze UWB voor bij belastingplichtigen die ondernemer zijn en<br>forse aanslagen willen betalen. In die gevallen (zie forse negatieve<br>aftrek) UWB negeren. In de overige gevallen UWB ook negeren als<br>bedrag afkoop lijfrente in verzoeketie, controle en toezicht                                                                                                    |

|                      | -                                                                                                    |
|----------------------|----------------------------------------------------------------------------------------------------|
| UWB V890             | <ol> <li>Als de letters in de kolommen CC en CD gelijk zijn (beide een J of beide<br/>een N) luidt de conclusie: Regulier Toezicht. Beoordelen UWB. In alle<br/>andere gevallen luidt de conclusie: VA opleggen conform verzoek. Deze<br/>laatste conclusie komt overigens slechts sporadisch voor.</li> </ol>                                                                                                    |
| UWB V900             | <ul> <li>10. In een groot deel van de verzoeken met deze UWB heeft de klant bewust geen loon (vroegere) arbeid ingevuld. Het is overduidelijk zijn bedoeling om een lopende VA stop te zetten. Je kunt die bedoeling vaak zien doordat er geen neg. EW meer wordt aangegeven terwijl er nog een behoorlijke hypotheekschuld is. Ook bij overleden belastingplichtigen gaat deze UWB regelmatig af. Vaak is het de bedoeling van de erven om de lopende VT in te trekken.</li> <li>Je ziet ook regelmatig verzoeken waarbij de klant hoge inkomens BOX 2 en/of BOX 3 aangeven en waarbij verzuimd wordt om de loonrubrieken te vullen. In die gevallen luidt de conclusie: Regulier Toezicht.</li> <li>Beoordelen UWB.</li> <li>Deze UWB lijkt veel op UWB V0803. Grote verschil is dat bij V803 een AHK verleend gaat worden en bij een V900 niet.</li> </ul> |
| Let op!!             | Vergeet net werkblad met de meel voddige own sm                                                                                                    |
| Acties na voltooien  | Het <b>volledige</b> bestand <b>(alleen nog)</b> toesturen naar de mailgroep CAP. Let op dat                                                                                                    |
| analyse              | je deze mailgroep actueel houdt.                                                                                                    |
| Let op! Afspraak met | Het bestand dat de analist naar CAP stuurt bevat alleen de volgende gegevens:                                                                                                    |
| CAP.                 | A. BSN                                                                                                    |
|                      | B. Jaar                                                                                                    |
|                      | C. BSN FiPa                                                                                                    |
|                      | D. KACO naam                                                                                                    |
|                      | E. Regionaam                                                                                                    |
|                      | F. Regiocode                                                                                                    |
|                      | G. Becon                                                                                                    |
|                      | H. Naam (belastingplichtige)                                                                                                    |
|                      | I. Voorletters                                                                                                    |
|                      | J. Voorvoegsel                                                                                                    |
|                      | K. Conclusie                                                                                                    |
|                      | L. Ontv dt (verzoek)                                                                                                    |
|                      | M. Querydatum                                                                                                    |
|                      | N t/m W. UWB 1 t/m 10.                                                                                                    |
| Poortwachters        | Resultaten boeken in bestand "maandresultaat". Zie hoofdstuk 9, d 1 en 2.                                                                                                    |

| Kenmerk:<br>2018.VT.Z | Verzoek VT of VA 2018 zonder uitworp door de weegmodule.<br>Bij CAP geregistreerd onder nummer CAP O-26970.                                                                |
|-----------------------|----------------------------------------------------------------------------------------------------|
| Frequentie            | Wekelijks op vrijdag vanaf 22 december 2017.                                                                                                    |
| AKI beleid!           | De ervaring leert dat er (tot omstreeks mei jaar X+1), vrijwel wekelijks één of enkele<br>(vermoedelijke) IT-posten worden gedetecteerd. Voor zo'n IT-post vult de analist |

|                   | dan zelf AKI en wel (in beginsel*) als volgt: Blokkade 1 en 3 voor de <b>periode 2016-</b><br>2021. Reden: IT 1043 Poort n.a.v. VT 2018 + datum. |
|-------------------|----------------------------------------------------------------------------------------------------|
|                   |                                                                                                    |
|                   | *Het begin- en eind jaar van de blokkades wijzigen als er al een risicoloze of reeds                                                             |
|                   | gewogen definitieve aangifte 2016 en/of 2017 in ABS voorhanden is. Stel over                                                                     |
|                   | beide jaren is reeds een risicoloze definitieve aangifte in ABS voorhanden, dan                                                                  |
| Detailinformatie  | In ABS is een nieuw verzoek VT/VA 2018 ongenomen dat in de procestaak "Wegen"                                                                    |
| Detaininormatie   | niet geleid heeft tot uitworn. Tevens dient aan de volgende cumulatieve                                                                          |
|                   | voorwaarden te zijn voldaan:                                                                                                    |
|                   | 1. Teruggaade, controle en toezicht                                                                                                    |
|                   | 2. Totaalloon FLG 2016 en 2017 etie, controle en toezicht                                                                                        |
|                   | 3. Totaalloon ve <b>nzeet</b> tie, controle en tezicht                                                                                           |
|                   | 4. Belastingplichtige is in 2017 en 2018 geen eigenaar EW in RIS;                                                                                |
|                   | Inspectie, controle en toezicht                                                                                                    |
| Analyse           | Doel van de analyse is om nieuwe (risico)patronen te signaleren en deze indien                                                                   |
|                   | nodig te vertalen in nieuwe weegregels of het aanpassen van bestaande weegregels.                                                                |
|                   | Om de query snel en doelmatig te kunnen analyseren is het van belang om de                                                                       |
|                   | bestaande weegregels van de weegmodule te kennen. De analist die deze query                                                                      |
|                   | beoordeelt, dient eerder ervaring te hebben opgedaan met het analyseren van                                                                      |
| Action no         | Gen IT post per mail applearten bij Persoonsgegevens workvordolor DDP                                                                            |
| voltooien analyse | Eindhoven) en cic hil Personsgegevens (Kantoortoetser IT-team)                                                                                   |
| voicooren anaryse | Wel steeds oog hebben of je risico's ontdekt die kennelijk nog niet worden afgedekt                                                              |
|                   | via de bestaande weegregels. Overlegewigenset Persoonsgegevens nodig!!                                                                           |
| Poortwachters     | Resultaten boeken in bestand "maandresultaat". Het financieel belang gemakshalve                                                                 |
|                   | gesteld op het bedrag van de teruggave.                                                                                                    |

| Kenmerk:        | Verzoek VT/VA 2019 met uitworp door de weegmodule.                                                                                                    |
|-----------------|----------------------------------------------------------------------------------------------------|
| 2019.VT.M       | Bij CAP geregistreerd onder nummer CAP O-28907.                                                                                                    |
| Frequentie      | Wekelijks op vrijdag vanaf 21 december 2018.                                                                                                    |
| Aandachtspunten | <ol> <li>De Handmatig opgelegde VA's worden opgenomen op tabblad 2. In de<br/>kolom "Conclusie" van tabblad 2 wordt dodrersoonsgegevense volgende</li> </ol>              |
|                 | standaardtekst opgenomen: Niet geanalyseerd. Betreft handmatig                                                                                                    |
|                 | opgelegde VA met UWB. De analist hoeft aan de posten op dit tabblad                                                                                                    |
|                 | inhoudelijk geen aandacht te besteden.                                                                                                    |
|                 | <b>Advies:</b> Open tabblad 2, blokkeer de titels en kleur de tekst in kolom X geel.                                                                                      |
|                 | <ol> <li>In kolom "D" (tabblad 1) kun je zien of belastingplichtige in het verzoek<br/>uitbetaling AHK claimt. Bij een aantal uitworpbeweringen is dat gegeven</li> </ol> |
|                 | handig (onder andere bij V803, V807, V882 (IT) en V900).                                                                                                    |
|                 | <ol> <li>In kolom "L" is de (eventuele) overlijdensdatum van belastingplichtige<br/>opgenomen. Bij een aantal UWB's is dit gegeven handig (onder ander bij</li> </ol>     |
|                 | V803, V842 en V900).                                                                                                    |
|                 | 4. In kolom "Y" kun je het bedrag zien van de meest recente (E)VA 2019.                                                                                                   |

|                        | 5. De gegevens in de kolommen AN en A0 zijn zeer risicovol.                                      |
|------------------------|--------------------------------------------------------------------------------------------------|
|                        | 6. In de kolom AU is nu ook het bedrag van de LH FLG 2019 uitgevraagd.                           |
|                        | Pas in de loop van het jaar 2019 zullen hier bedragen verschijnen.                               |
| Nieuwe UWB's E         | r zijn 3 nieuwe UWB's, te weten:                                                                 |
|                        |                                                                                                  |
| V                      | /800: Verzoek VA; BSN valt in BVR onder Team 88 - Regieposten                                    |
|                        | IT/EOS. Behandeling i.o.m. Team IT/EOS MKB.                                                      |
| V                      | /801: Beoordeel negatief loon; terecht vermeld? Voorkom (hoge) teruggaaf                         |
|                        | loonheffing.                                                                                     |
| V                      | /838: Beoordeel geclaimd verlies box 1; geen staffel in ABS bekend.                              |
|                        |                                                                                                  |
| =                      |                                                                                                  |
|                        |                                                                                                  |
| V                      | /800: Altijd Regulier Toezicht, Beoordelen UWB. Zelfs ingeval van                                |
|                        |                                                                                                  |
| v                      | <b>/801:</b> Een negatief loon heeft hetzelfde effect als een aftrekpost. Als de klant 2         |
|                        | Ioonbedragen invuit, inspectie, controle en toezicht ontvangt nij                                |
|                        | De weegmedule 2010 en 2020 is concentrated to hidekte dit patroon eind 2019.                     |
| N                      | /929: Detail UWP is on verseek van De Poort gebouwd. Zoor risisovelle UWP                        |
| v                      | <b>7636.</b> Deze OWB is op verzoek van de Poort gebouwd. Zeer fisicovolle OWB.                  |
| Vervallen UWB's        | )e V844 en V845 "Afwiikende LH" ziin vervallen. Tot en met het belastingiaar                     |
| 2                      | 2018 was het mogelijk om een afwijkende LH in te vuller itspectie, controle en toezight          |
| h                      | net aangegeven loon. Met ingang van het belastingjaar 2019 is het ie, controle en toezicht       |
|                        | Inspectie, controle en toezicht Voorts is het                                                    |
| v                      | ullen van deze rubriek voorbehouden aan personen die de AOW-gerechtigde                          |
| le                     | eeftijd hebben bereikt en die in het verzoek meer dan één loonbedrag invullen.                   |
| Detailinformatie In    | n ABS is een nieuw of gewijzigd verzoek VT/VA 2019 opgenomen dat in de                           |
| p                      | procestaak "Wegen" geleid heeft tot uitworp. De uitworpcodes van de                              |
| W                      | veegmodule zijn zichtbaar in de kolommen AB t/m AK. Een overzicht van alle                       |
| L                      | JWB's voor de VT/VA 2019 is opgenomen in hoofdstuk 8 van deze handleiding.                       |
| V                      | /erzoeken om een negatieve VA 2019, ingediend na 1 april 2020, ontvangen                         |
| 0                      | onderstaande standaardbrief.                                                                     |
| Asumasing D            |                                                                                                  |
|                        | Je uiteriijke verwerkingsdatum voor een verzoek/wijziging van de vooriopige                      |
| werkwijze per Laprii a | lansiag 2019 in verband met een <u>teruggaar</u> is inmiddels verstreken <sup>11</sup> . Vanar 1 |
| 2020.                  | naart 2020 kunt u de aangitte inkomstenbelasting, premie volksverzekeringen                      |
| e                      | an notification and consistent intermeter belasting, promis volksverzekeringen on                |
| u<br>11                | nkomensafhankelijke hijdrage Zorgverzekeringswet 2019 zo spoedig mogelijk in                     |
|                        | re dienen. Dit kan eenvoudig via Miin Belastingdienst                                            |
|                        | e dienen. Die kan eenvoldig via wijn beidstingdiense.                                            |
| в                      | Beslissing                                                                                       |
|                        | k wijs uw verzoek om een voorlopige aanslag 2019 af.                                             |
|                        |                                                                                                  |
| Ir                     | n bovenstaande gevallen berekent ABS wel het bedrag van de                                       |
| t                      | eruggave/vermindering, maar het formaliseren blijft achterwege (geen                             |
| d                      | lagtekening).                                                                                    |

| Belangrijke<br>wijziging!!                   | <ul> <li>Aanpassing werkwijze analist als termijn indienen neg. VA verstreken is:</li> <li>Kom je een nieuw verzoek tegen waarbij sprake is van een IT-risico, dan vul je</li> <li>AKI op de gebruikelijke wijze. In de kolom conclusie neem je de volgende tekst</li> <li>op: Let op! Regulier Toezicht. Beoordelen UWB. Verzoek afwijzen. Termijn voor</li> <li>indienen neg.VA is inmiddels verstreken. Deze tekst neem je ook op bij een IT-verzoek van een reeds eerder in AKI geregistreerde burger.</li> <li>Gevolg: Het verzoek wordt dus niet opgeleverd aan het IT-team. Ook geen</li> <li>registratie in Poortwachters. Wel treft De Poort door het vullen van AKI</li> <li>maatregelen om IT in de DA-sfeer veilig te stellen.</li> </ul> |
|----------------------------------------------|----------------------------------------------------------------------------------------------------|
| Arrest Hoge Raad                             | **De Hoge Raad heeft in september 2018 beslist dat de datum 1 april verlengd<br>moet worden met de termijn waarvoor uitstel is verleend voor het indienen<br>van de aangifte. In de query is een voorziening getroffen waaruit blijkt of er<br>sprake is van een "Uitstelpost". Zie kolom CD.                                                                                                    |
| Verplichte<br>standaardteksten<br>voor kolom | De Poort analyseert wekelijks de query en maakt bij de analyse de volgende<br>onderverdeling in de kolom met koptekst "Conclusie":                                                                                                    |
| "Conclusie"                                  | <ol> <li>VA opleggen conform verzoek.</li> <li>Alleen kruisje invullen bij dubbele dienstbetrekking.</li> <li>Regulier Toezicht. Beoordelen UWB.</li> <li>Let op! Regulier Toezicht. Beoordelen UWB. (nadere aanwijzing)</li> <li>Is al eerder in AKI geregistreerd i.v.m. IT 1043. Opleveren aan IT-TEAM 1043.</li> <li>IT-post 1043. Opleveren aan IT-TEAM 1043.</li> </ol>                                                                                                    |
| Beleid AKI                                   | <ul> <li>Het vullen van AKI is maatwerk en het vullen vindt daarom plaats door de analist.</li> <li>Voor een nieuwe IT-post vult de analist AKI (in beginsel*) als volgt: Blokkade 1 en<br/>3 voor de periode 2017-2022. Reden: IT 1043 Poort n.a.v. VT 2019 + datum.</li> <li>*Het begin- en eind jaar van de blokkades wijzigen als er al een risicoloze of<br/>reeds gewogen definitieve aangifte 2017 en/of 2018 in ABS voorhanden is.<br/>Stel over beide jaren is reeds een risicoloze definitieve aangifte in ABS<br/>voorhanden, dan blokkade 1 en 3 vullen voor de periode 2019 t/m 2024.</li> </ul>                                                                                                    |
| Afspraak met<br>kantoor Buitenland           | <ul> <li>Alle verzoeken waarvoor kantoor Buitenland competent is en waarbij geen<br/>sprake is van IT, krijgen in de kolom "Conclusie" altijd* de volgende tekst mee:<br/>Regulier Toezicht. Beoordelen UWB.</li> <li>*Bij een enkelvoudige uitworp V0882 (IT 1043), waarbij de analist<br/>concludeert dat geen sprake is van een IT-post, luidt de conclusie: VA opleggen<br/>conform verzoek.</li> <li>*Bij een meervoudige uitworp, V0882 (IT 1043) + andere UWB, luidt de<br/>tekst in de kolom conclusie: Let op! Regulier Toezicht. Beoordelen UWB.</li> <li>UWB V0882 negeren.</li> </ul>                                                                                                    |
| Verplicht<br>stappenplan voor<br>analist !   | <ol> <li>Benoem in de kolom "Conclusie" de AKI IT-posten. Zie kolom H. Gebruik<br/>de tekst "1043 AKI" (ook bij code 9044 en 9045). Gebruik de tekst "1044<br/>AKI" voor code 1044 posten.</li> </ol>                                                                                                    |

| <ul> <li>Buitenland competent is. Gebruik het woord Buitenland.</li> <li>Vermeld in de kolom "Conclusie" indien van toepassing het woord overleden (zie kolom L).</li> <li>Advies. De kolom conclusie kleur ik standaard "GEEL". Als in kolom D "Ja" staat, geef ik de kolom conclusie een afwijkende kleur.</li> <li>Vermeld in de kolom "Conclusie" de woorden "Negatief PU" als in de kolommen AN en/of AO negatieve bedragen staan.</li> <li>Ik adviseer om in kolom "Conclusie" de tekst Carry Forward op te nemen (toe te voegen) indien de klant in kolom BW een verlies claimt. Dit ondanks het feit dat de weegmodule een risico in deze kolom afdekt met een UWB V838.</li> <li>Maak (tijdelijk) 2 werkbladen. Eén met een enkelvoudige UWB en één met een meervoudige UWB. Start daarna met het werkblad met de enkelvoudige UWB.</li> <li>Zet de filter op kolom "AB" en selecteer de volgende UWB's: V800, V806, V809, V823, V825, V827 t/m V833, V847, V849, V850, V851, V853, V860 t/m V865, V868, V877 t/m V880, V885 t/m V887. Neem voor de geselecteerde posten in de kolom "Conclusie" (vooropgesteld dat deze kolom nog leeg is) de volgende tekst op "Regulier Toezicht. Beoordelen UWB".</li> <li>Selecteer in de kolom "Conclusie" de verzoeken met het woord Buitenland en de verzoeken met de tekst Perulier Toezicht. Beoordelen</li> </ul> |
|----------------------------------------------------------------------------------------------------|
| <ol> <li>Vermeld in de kolom "Conclusie" indien van toepassing het woord<br/>overleden (zie kolom L).</li> <li>Advies. De kolom conclusie kleur ik standaard "GEEL". Als in kolom D "Ja"<br/>staat, geef ik de kolom conclusie een afwijkende kleur.</li> <li>Vermeld in de kolom "Conclusie" de woorden "Negatief PU" als in de<br/>kolommen AN en/of AO negatieve bedragen staan.</li> <li>Ik adviseer om in kolom "Conclusie" de tekst Carry Forward op te nemen<br/>(toe te voegen) indien de klant in kolom BW een verlies claimt. Dit<br/>ondanks het feit dat de weegmodule een risico in deze kolom afdekt met<br/>een UWB V838.</li> <li>Maak (tijdelijk) 2 werkbladen. Eén met een enkelvoudige UWB en één<br/>met een meervoudige UWB. Start daarna met het werkblad met de<br/>enkelvoudige UWB.</li> <li>Zet de filter op kolom "AB" en selecteer de volgende UWB's: V800, V806,<br/>V809, V823, V825, V827 t/m V833, V847, V849, V850, V851, V853, V860<br/>t/m V865, V868, V877 t/m V880, V885 t/m V887. Neem voor de<br/>geselecteerde posten in de kolom "Conclusie" (vooropgesteld dat deze<br/>kolom nog leeg is) de volgende tekst op "Regulier Toezicht. Beoordelen<br/>UWB".</li> <li>Selecteer in de kolom "Conclusie" de verzoeken met het woord<br/>Buitenland en de verzoeken met de tekst Perulier Toezicht. Beoordelen</li> </ol>         |
| <ul> <li>overleden (zie kolom L).</li> <li>Advies. De kolom conclusie kleur ik standaard "GEEL". Als in kolom D "Ja" staat, geef ik de kolom conclusie een afwijkende kleur.</li> <li>Vermeld in de kolom "Conclusie" de woorden "Negatief PU" als in de kolommen AN en/of AO negatieve bedragen staan.</li> <li>Ik adviseer om in kolom "Conclusie" de tekst Carry Forward op te nemen (toe te voegen) indien de klant in kolom BW een verlies claimt. Dit ondanks het feit dat de weegmodule een risico in deze kolom afdekt met een UWB V838.</li> <li>Maak (tijdelijk) 2 werkbladen. Eén met een enkelvoudige UWB en één met een meervoudige UWB. Start daarna met het werkblad met de enkelvoudige UWB.</li> <li>Zet de filter op kolom "AB" en selecteer de volgende UWB's: V800, V806, V809, V823, V825, V827 t/m V833, V847, V849, V850, V851, V853, V860 t/m V865, V868, V877 t/m V880, V885 t/m V887. Neem voor de geselecteerde posten in de kolom "Conclusie" (vooropgesteld dat deze kolom nog leeg is) de volgende tekst op "Regulier Toezicht. Beoordelen UWB".</li> <li>Selecteer in de kolom "Conclusie" de verzoeken met het woord Buitenland en de verzoeken met de tekst Degulier Toezicht. Beoordelen Buitenland en de verzoeken met de tekst Degulier Toezicht.</li> </ul>                                                                      |
| <ol> <li>Advies. De kolom conclusie kleur ik standaard "GEEL". Als in kolom D "Ja"<br/>staat, geef ik de kolom conclusie een afwijkende kleur.</li> <li>Vermeld in de kolom "Conclusie" de woorden "Negatief PU" als in de<br/>kolommen AN en/of AO negatieve bedragen staan.</li> <li>Ik adviseer om in kolom "Conclusie" de tekst Carry Forward op te nemen<br/>(toe te voegen) indien de klant in kolom BW een verlies claimt. Dit<br/>ondanks het feit dat de weegmodule een risico in deze kolom afdekt met<br/>een UWB V838.</li> <li>Maak (tijdelijk) 2 werkbladen. Eén met een enkelvoudige UWB en één<br/>met een meervoudige UWB. Start daarna met het werkblad met de<br/>enkelvoudige UWB.</li> <li>Zet de filter op kolom "AB" en selecteer de volgende UWB's: V800, V806,<br/>V809, V823, V825, V827 t/m V833, V847, V849, V850, V851, V853, V860<br/>t/m V865, V868, V877 t/m V880, V885 t/m V887. Neem voor de<br/>geselecteerde posten in de kolom "Conclusie" (vooropgesteld dat deze<br/>kolom nog leeg is) de volgende tekst op "Regulier Toezicht. Beoordelen<br/>UWB".</li> <li>Selecteer in de kolom "Conclusie" de verzoeken met het woord<br/>Buitenland en de verzoeken met de tekst Perulier Toezicht. Beoordelen</li> </ol>                                                                                                    |
| <ul> <li>staat, geef ik de kolom conclusie een afwijkende kleur.</li> <li>5. Vermeld in de kolom "Conclusie" de woorden "Negatief PU" als in de kolommen AN en/of AO negatieve bedragen staan.</li> <li>6. Ik adviseer om in kolom "Conclusie" de tekst Carry Forward op te nemen (toe te voegen) indien de klant in kolom BW een verlies claimt. Dit ondanks het feit dat de weegmodule een risico in deze kolom afdekt met een UWB V838.</li> <li>7. Maak (tijdelijk) 2 werkbladen. Eén met een enkelvoudige UWB en één met een meervoudige UWB. Start daarna met het werkblad met de enkelvoudige UWB.</li> <li>8. Zet de filter op kolom "AB" en selecteer de volgende UWB's: V800, V806, V809, V823, V825, V827 t/m V833, V847, V849, V850, V851, V853, V860 t/m V865, V868, V877 t/m V880, V885 t/m V887. Neem voor de geselecteerde posten in de kolom "Conclusie" (vooropgesteld dat deze kolom nog leeg is) de volgende tekst op "Regulier Toezicht. Beoordelen UWB".</li> <li>9. Selecteer in de kolom "Conclusie" de verzoeken met het woord Buitenland en de verzoeken met de tekst Perulier Toezicht. Beoordelen</li> </ul>                                                                                                    |
| <ol> <li>Vermeld in de kolom "Conclusie" de woorden "Negatief PU" als in de kolommen AN en/of AO negatieve bedragen staan.</li> <li>Ik adviseer om in kolom "Conclusie" de tekst Carry Forward op te nemen (toe te voegen) indien de klant in kolom BW een verlies claimt. Dit ondanks het feit dat de weegmodule een risico in deze kolom afdekt met een UWB V838.</li> <li>Maak (tijdelijk) 2 werkbladen. Eén met een enkelvoudige UWB en één met een meervoudige UWB. Start daarna met het werkblad met de enkelvoudige UWB.</li> <li>Zet de filter op kolom "AB" en selecteer de volgende UWB's: V800, V806, V809, V823, V825, V827 t/m V833, V847, V849, V850, V851, V853, V860 t/m V865, V868, V877 t/m V880, V885 t/m V887. Neem voor de geselecteerde posten in de kolom "Conclusie" (vooropgesteld dat deze kolom nog leeg is) de volgende tekst op "Regulier Toezicht. Beoordelen UWB".</li> <li>Selecteer in de kolom "Conclusie" de verzoeken met het woord Buitenland en de verzoeken met de tekst Pequijer Toezicht. Beoordelen</li> </ol>                                                                                                    |
| <ul> <li>kolommen AN en/of AO negatieve bedragen staan.</li> <li>ik adviseer om in kolom "Conclusie" de tekst Carry Forward op te nemen<br/>(toe te voegen) indien de klant in kolom BW een verlies claimt. Dit<br/>ondanks het feit dat de weegmodule een risico in deze kolom afdekt met<br/>een UWB V838.</li> <li>Maak (tijdelijk) 2 werkbladen. Eén met een enkelvoudige UWB en één<br/>met een meervoudige UWB. Start daarna met het werkblad met de<br/>enkelvoudige UWB.</li> <li>Zet de filter op kolom "AB" en selecteer de volgende UWB's: V800, V806,<br/>V809, V823, V825, V827 t/m V833, V847, V849, V850, V851, V853, V860<br/>t/m V865, V868, V877 t/m V880, V885 t/m V887. Neem voor de<br/>geselecteerde posten in de kolom "Conclusie" (vooropgesteld dat deze<br/>kolom nog leeg is) de volgende tekst op "Regulier Toezicht. Beoordelen<br/>UWB".</li> <li>Selecteer in de kolom "Conclusie" de verzoeken met het woord<br/>Buitenland en de verzoeken met de tekst Perulier Toezicht. Beoordelen</li> </ul>                                                                                                    |
| <ul> <li>6. Ik adviseer om in kolom "Conclusie" de tekst Carry Forward op te nemen<br/>(toe te voegen) indien de klant in kolom BW een verlies claimt. Dit<br/>ondanks het feit dat de weegmodule een risico in deze kolom afdekt met<br/>een UWB V838.</li> <li>7. Maak (tijdelijk) 2 werkbladen. Eén met een enkelvoudige UWB en één<br/>met een meervoudige UWB. Start daarna met het werkblad met de<br/>enkelvoudige UWB.</li> <li>8. Zet de filter op kolom "AB" en selecteer de volgende UWB's: V800, V806,<br/>V809, V823, V825, V827 t/m V833, V847, V849, V850, V851, V853, V860<br/>t/m V865, V868, V877 t/m V880, V885 t/m V887. Neem voor de<br/>geselecteerde posten in de kolom "Conclusie" (vooropgesteld dat deze<br/>kolom nog leeg is) de volgende tekst op "Regulier Toezicht. Beoordelen<br/>UWB".</li> <li>9. Selecteer in de kolom "Conclusie" de verzoeken met het woord<br/>Buitenland en de verzoeken met de tekst Pegulier Toezicht. Beoordelen</li> </ul>                                                                                                    |
| <ul> <li>(toe te voegen) indien de klant in kolom BW een verlies claimt. Dit<br/>ondanks het feit dat de weegmodule een risico in deze kolom afdekt met<br/>een UWB V838.</li> <li>7. Maak (tijdelijk) 2 werkbladen. Eén met een enkelvoudige UWB en één<br/>met een meervoudige UWB. Start daarna met het werkblad met de<br/>enkelvoudige UWB.</li> <li>8. Zet de filter op kolom "AB" en selecteer de volgende UWB's: V800, V806,<br/>V809, V823, V825, V827 t/m V833, V847, V849, V850, V851, V853, V860<br/>t/m V865, V868, V877 t/m V880, V885 t/m V887. Neem voor de<br/>geselecteerde posten in de kolom "Conclusie" (vooropgesteld dat deze<br/>kolom nog leeg is) de volgende tekst op "Regulier Toezicht. Beoordelen<br/>UWB".</li> <li>9. Selecteer in de kolom "Conclusie" de verzoeken met het woord<br/>Buitenland en de verzoeken met de tekst Perulier Toezicht. Beoordelen</li> </ul>                                                                                                    |
| <ul> <li>ondanks het feit dat de weegmodule een risico in deze kolom afdekt met een UWB V838.</li> <li>7. Maak (tijdelijk) 2 werkbladen. Eén met een enkelvoudige UWB en één met een meervoudige UWB. Start daarna met het werkblad met de enkelvoudige UWB.</li> <li>8. Zet de filter op kolom "AB" en selecteer de volgende UWB's: V800, V806, V809, V823, V825, V827 t/m V833, V847, V849, V850, V851, V853, V860 t/m V865, V868, V877 t/m V880, V885 t/m V887. Neem voor de geselecteerde posten in de kolom "Conclusie" (vooropgesteld dat deze kolom nog leeg is) de volgende tekst op "Regulier Toezicht. Beoordelen UWB".</li> <li>9. Selecteer in de kolom "Conclusie" de verzoeken met het woord Buitenland en de verzoeken met de tekst Perulier Toezicht. Beoordelen</li> </ul>                                                                                                    |
| <ul> <li>een UWB V838.</li> <li>7. Maak (tijdelijk) 2 werkbladen. Eén met een enkelvoudige UWB en één met een meervoudige UWB. Start daarna met het werkblad met de enkelvoudige UWB.</li> <li>8. Zet de filter op kolom "AB" en selecteer de volgende UWB's: V800, V806, V809, V823, V825, V827 t/m V833, V847, V849, V850, V851, V853, V860 t/m V865, V868, V877 t/m V880, V885 t/m V887. Neem voor de geselecteerde posten in de kolom "Conclusie" (vooropgesteld dat deze kolom nog leeg is) de volgende tekst op "Regulier Toezicht. Beoordelen UWB".</li> <li>9. Selecteer in de kolom "Conclusie" de verzoeken met het woord Buitenland en de verzoeken met de tekst Perulier Toezicht. Beoordelen</li> </ul>                                                                                                    |
| <ol> <li>Maak (tijdelijk) 2 werkbladen. Eén met een enkelvoudige UWB en één<br/>met een meervoudige UWB. Start daarna met het werkblad met de<br/>enkelvoudige UWB.</li> <li>Zet de filter op kolom "AB" en selecteer de volgende UWB's: V800, V806,<br/>V809, V823, V825, V827 t/m V833, V847, V849, V850, V851, V853, V860<br/>t/m V865, V868, V877 t/m V880, V885 t/m V887. Neem voor de<br/>geselecteerde posten in de kolom "Conclusie" (vooropgesteld dat deze<br/>kolom nog leeg is) de volgende tekst op "Regulier Toezicht. Beoordelen<br/>UWB".</li> <li>Selecteer in de kolom "Conclusie" de verzoeken met het woord<br/>Buitenland en de verzoeken met de tekst Perulier Toezicht. Beoordelen</li> </ol>                                                                                                    |
| <ul> <li>met een meervoudige UWB. Start daarna met het werkblad met de enkelvoudige UWB.</li> <li>8. Zet de filter op kolom "AB" en selecteer de volgende UWB's: V800, V806, V809, V823, V825, V827 t/m V833, V847, V849, V850, V851, V853, V860 t/m V865, V868, V877 t/m V880, V885 t/m V887. Neem voor de geselecteerde posten in de kolom "Conclusie" (vooropgesteld dat deze kolom nog leeg is) de volgende tekst op "Regulier Toezicht. Beoordelen UWB".</li> <li>9. Selecteer in de kolom "Conclusie" de verzoeken met het woord Buitenland en de verzoeken met de tekst Perulier Toezicht. Beoordelen</li> </ul>                                                                                                    |
| <ul> <li>enkelvoudige UWB.</li> <li>8. Zet de filter op kolom "AB" en selecteer de volgende UWB's: V800, V806, V809, V823, V825, V827 t/m V833, V847, V849, V850, V851, V853, V860 t/m V865, V868, V877 t/m V880, V885 t/m V887. Neem voor de geselecteerde posten in de kolom "Conclusie" (vooropgesteld dat deze kolom nog leeg is) de volgende tekst op "Regulier Toezicht. Beoordelen UWB".</li> <li>9. Selecteer in de kolom "Conclusie" de verzoeken met het woord Buitenland en de verzoeken met de tekst Perulier Toezicht. Beoordelen</li> </ul>                                                                                                    |
| <ol> <li>Zet de filter op kolom "AB" en selecteer de volgende UWB's: V800, V806,<br/>V809, V823, V825, V827 t/m V833, V847, V849, V850, V851, V853, V860<br/>t/m V865, V868, V877 t/m V880, V885 t/m V887. Neem voor de<br/>geselecteerde posten in de kolom "Conclusie" (vooropgesteld dat deze<br/>kolom nog leeg is) de volgende tekst op "Regulier Toezicht. Beoordelen<br/>UWB".</li> <li>Selecteer in de kolom "Conclusie" de verzoeken met het woord<br/>Buitenland en de verzoeken met de tekst Perulier Toezicht. Beoordelen</li> </ol>                                                                                                    |
| <ul> <li>v809, v823, v825, v827 t/m v833, v847, v849, v850, v851, v853, v860 t/m v865, v865, v868, v877 t/m v880, v885 t/m v887. Neem voor de geselecteerde posten in de kolom "Conclusie" (vooropgesteld dat deze kolom nog leeg is) de volgende tekst op "Regulier Toezicht. Beoordelen UWB".</li> <li>9. Selecteer in de kolom "Conclusie" de verzoeken met het woord Buitenland en de verzoeken met de tekst Perulier Toezicht. Beoordelen UWB".</li> </ul>                                                                                                    |
| <ul> <li>geselecteerde posten in de kolom "Conclusie" (vooropgesteld dat deze kolom nog leeg is) de volgende tekst op "Regulier Toezicht. Beoordelen UWB".</li> <li>9. Selecteer in de kolom "Conclusie" de verzoeken met het woord Buitenland en de verzoeken met de tekst Perulier Toezicht. Beoordelen</li> </ul>                                                                                                    |
| <ul> <li>kolom nog leeg is) de volgende tekst op "Regulier Toezicht. Beoordelen<br/>UWB".</li> <li>9. Selecteer in de kolom "Conclusie" de verzoeken met het woord</li> <li>Buitenland en de verzoeken met de tekst Perulier Toezicht Beoordelen</li> </ul>                                                                                                    |
| UWB".<br>9. Selecteer in de kolom "Conclusie" de verzoeken met het woord<br>Buitenland en de verzoeken met de tekst Perulier Toezicht, Beoordelen                                                                                                    |
| 9. Selecteer in de kolom "Conclusie" de verzoeken met het woord<br>Buitenland en de verzoeken met de tekst Perulier Toezicht, Beoordelen                                                                                                    |
| Buitenland en de verzoeken met de tekst Degulier Toezisht Booordelen                                                                                                    |
|                                                                                                    |
| UWB. Sorteer vervolgens de kolom "AL" van klein naar groot. Alle                                                                                                    |
| geselecteerde posten beoordeel je op IT. Als er geen sprake is van een                                                                                                    |
| IT-post wordt het woord Buitenland vervangen door de tekst: Regulier                                                                                                    |
| Tips analyse V842 Toezicht. Beoordelen UWB.                                                                                                    |
| 10. Ga verder met de enkelvoudige UWB V842. Inspectie, controle en toezicht                                                                                                    |
| Inspectie, controle en toezich elk bestand komen verzoeken voor waarbij het                                                                                                    |
| loon onvolledig (of bij papier dubbel) wordt aangegeven. Regelmatig                                                                                                    |
| wordt de AOW-uitkering vergeten, meestal door ambtenaren met ABP-                                                                                                    |
| pensioen. Als uitkeringen van verzekeringsmaatschappijen/banken niet                                                                                                    |
| worden aangegeven kan dat duiden op toepassing saldomethode                                                                                                    |
| injirenten.                                                                                                    |
| Via filters selecteer je achtereenvolgens de volgende 5                                                                                                    |
| hoofdcategorieën:                                                                                                    |
| a. Nog geen eerdere VA (kolom Y = 0 of leeg) en slechts één uitkering                                                                                                    |
| (zie kolom BX).                                                                                                    |
| b. Nog geen eerdere VA (kolom Y = 0 of leeg) en meerdere uitkeringen                                                                                                    |
| (zie kolom BX).                                                                                                    |
| c. Wel een eerdere VA en aftrek is niet € 0. Slechts één uitkering.                                                                                                    |
| <ul> <li>Wel een eerdere VA en aftrek is niet € 0. Meerdere uitkeringen.</li> </ul>                                                                                                    |
| e. Wel een eerdere VA en aftrek is € 0.                                                                                                    |
| Zodra je opp boofdostagorie gekazen beht serteer is de kelem «Leer FLC 2018»                                                                                                    |
| (na 1 juli 2019 "Loop ELG 2019") van klein naar groot. Voor de 5                                                                                                    |
| hoofdcategorieën geldt het volgende.                                                                                                    |

|                           | <ul> <li>a. Traditioneel beoordelen. Betreft immers een eerste verzoek.</li> <li>b. Traditioneel beoordelen. Betreft immers een eerste verzoek.</li> <li>c. Traditioneel beoordelen. Claimt immers (neg) aftrek.</li> <li>d. Traditioneel beoordelen. Claimt immers (neg) aftrek.</li> <li>e. Als loon in verzoek volledig is (vergelijking met FLG) en looniverzeekdentrole er<br/>Inspectie, controle enabligite concluderen VA opleggen conform verzoek.<br/>Als het loonectie, controle en toenetar de klant ziet (vermoedelijk) bewust<br/>af van het opvoeren van negatief inkomen EW (zie RBGeschiel ontrole en toezicht<br/>Inspectie, controle en dezicin beginsel) eveneens concluderen VA opleggen<br/>conform verzoek.<br/>In alle overige gevallen concluderen Alleen kruisje invullen bij<br/>dubbele dienstbetrekking**.</li> </ul> | n toezicht<br>t |
|---------------------------|----------------------------------------------------------------------------------------------------|-----------------|
| Let op:<br>Erg belangriik | ** In de praktijk is gebleken dat de tekst van deze conclusie in een aantal                                                                                                    |                 |
| Lig belangings.           | gevallen "te beperkt" is. In sommige gevallen leidt het simpel invullen van het<br>kruisje niet tot enig resultaat. Vandaar aandacht voor het volgende.                                                                                                    |                 |
|                           | Breng via een filter in de kolom "Conclusie" de teksten in beeld die luiden:<br>"Alleen kruisje invullen bij dubbele dienstbetrekking". Zet vervolgens de filter<br>op de kolom die aangeeft dat de klant in de loonrubriek Vroegere Arbeid,<br>slechts één bedrag heeft ingevuld. Op een kleine uitzondering na (zie<br>hierna***) moet je de tekst in de kolom "Conclusie" dan wijzigen als volgt:<br>Let op! Loon in rubriek Vroegere Arbeid uitsplitsen op basis FLG. Bovendien<br>kruisje dubbele dienstbetrekking vullen.                                                                                                    |                 |
|                           | ***Voeg aan de geselecteerde posten nog een filter toe in de kolom "Loon<br>TA". Zonder daarbij de lege velden en velden met bedrag € 0 uit.<br>Beoordeel vervolgens of het bedrag in de kolom "Loon VrArb" uitsluitend<br>bestaat uit een AOW-uitkering. Als dat inderdaad het geval is moet de<br>tekst in de kolom "Conclusie" weer gewijzigd worden in "Alleen kruisje<br>invullen bij dubbele dienstbetrekking".                                                                                                    |                 |
|                           | PM: Uiteraard is elke aanpak bij de UWB V0842 acceptabel als die aanpak maar<br>leidt tot hetzelfde resultaat.                                                                                                    |                 |
|                           |                                                                                                    |                 |
|                           | Selecteer vervolgens via de filters steeds één UWB en werk zo het hele bestand<br>met enkelvoudige UWB af.                                                                                                    |                 |
|                           | Specifieke info/tips op uitworpniveau (niet limitatief)                                                                                                    |                 |
|                           | <ol> <li>Sorteer op geboortedatum van nieuw naar oud en heb aandacht voor<br/>overledenen.</li> </ol>                                                                                                    |                 |
| UWB V805                  | <ol> <li>Meestal is het eerdere verzoek afgewezen omdat daarbij nog sprake was<br/>van een UWB V807 of V809. Bij twijfel ELDOC raadplegen.</li> </ol>                                                                                                    |                 |

| UWB V807 |                                                                                                    |                    |
|----------|----------------------------------------------------------------------------------------------------|--------------------|
|          | <ol> <li>Om enige uniformiteit te realiseren bij de analyse van deze UWB, stel ik<br/>(behoudens ingeval van IT) de volgende aanpak voor:</li> </ol>                                                                                                    | •                  |
|          | <ul> <li>Papieren verzoeken. Conclusie: Let op! Regulier Toezicht. Beoordelen<br/>UWB. Betreft papieren verzoek.</li> </ul>                                                                                                    |                    |
|          | b. Sorteer kolom V (Totaal Loon) van klein naar groot. Zolang het Totaal<br>Loon in deze rubriek spectie, controle en toezichuidt conclusie: VA opleggen<br>conform verzoek.**                                                                                                    |                    |
|          | **Bij veel verzoeken komt de vraag op: Wat wil de klant eigenlijk met di<br>verzoek? Het verzoek leidt tot niets! Hooguit tot het vervallen van een<br>eerder opgelegde VA/EVA 2019. Voel je in dergelijke situaties niet (snel)<br>geroepen om mogelijk fout ingevulde verzoeken te laten herstellen. Me<br>name niet als verzoek is ingediend door BECON, werkstudenten of als<br>sprake is van (dubieuze of risicovolle aftrekposten). Als verzoek niet leid<br>tot een teruggave concludeer dan al snel: VA opleggen conform verzoek           | it<br>)<br>北<br>k. |
| UWB V818 |                                                                                                    |                    |
|          | 4. De indruk ontstaat dat bij deze UWB "De vlag de lading niet dekt". Ook<br>gaat de regel (soms) geheel ten onrechte af omdat de (neg) inkomsten<br>EW voor 100% worden toegerekend aan de partner. Als het bedrag<br>"Aftrek rente restachedde. controle en wordstgeadviseerd om de UWB te<br>negeren. Ook negeren als de totalerstrede, controle en offedicidie aftrek in<br>verhouding tot het loon FLG niet leidt tot een invorderingsrisico. In<br>overige gevallen ABS-historie raadplegen maar bovenal het "gezond<br>verstand gebruiken". |                    |
| UWB V822 | 5. Een negatief verzoek VA wordt wel verleend in de situatie dat er sprake<br>is van een vermindering van een eerdere VA waarbij het aanslagbedrag<br>positief blijft. Hiervoor is een akkoord van DGBEL ontvangen n.a.v. een<br>vraagvan onsgeg Aksisprake is van een (echte) negatieve VA post<br>opleveren met tekst: Regulier Toezicht. Beoordelen UWB. Bij de<br>beoordeling of sprake is van neg VA, ook denken aan AHK-situaties en<br>heffingskortingen die niet via LH lopen.                                                             | Ministry 000m      |
| UWB V882 | <ol> <li>De verzoeken die niet behoren tot IT (1043/1044/9044/9045) altijd<br/>opleveren voor Regulier Toezicht, <b>indien</b> in AKI bij reden de naam/user-<br/>id van een collega staat vermeld of een andere projectcode wordt<br/>genoemd. In alle andere gevallen zelf beoordelen en een conclusie<br/>trekken.</li> </ol>                                                                                                    |                    |
|          | Verzoeken met code 1043/1044/9044/9045 die niet voldoen aan het<br>deblokkeringbeleid (zie hoofdstuk 5), worden aangemerkt als IT-posten,<br>tenzij uit de laatst ingediende en reeds geregelde definitieve aangifte<br>blijkt, dat het ingediende verzoek als risicoloos is aan te merken. Ingeva<br>van een risicovol verzoek, in de kolom "Conclusie" de tekst opnemen "Is<br>al eerder in AKI geregistreerd i.v.m. IT 1043. Opleveren aan IT-TEAM                                                                                              | ,<br>Il<br>S       |

|                         | -                                                                                                    |
|-------------------------|----------------------------------------------------------------------------------------------------|
|                         | 1043". Ingeval van een risicoloos verzoek neem je in de kolom conclusie<br>de tekst op "VA opleggen conform verzoek".                                                                                                    |
| UWB V869                |                                                                                                    |
|                         | 7. Vaak komt deze UWB voor bij belastingplichtigen die ondernemer zijn en forse aanslagen willen betalen. In die gevallen /zie forse negatieve                                                                                                    |
|                         | forse aansiagen winen betalen. In die gevallen (zie forse negatieve                                                                                                    |
|                         | aftrek) UWB negeren. In de overige gevallen UWB ook negeren als                                                                                                    |
|                         | bedrag afkoop lijfrente in ve <b>nspek</b> tie, controle en tezicht                                                                                                    |
| UWB V890                |                                                                                                    |
|                         | <ol> <li>Als de letters in de kolommen CA en CB gelijk zijn (beide een J of beide<br/>een N) luidt de conclusie: Regulier Toezicht. Beoordelen UWB. In alle<br/>andere gevallen luidt de conclusie: VA opleggen conform verzoek. Deze<br/>laatste conclusie komt overigens slechts sporadisch voor.</li> </ol>                                                                                                    |
| 000 000                 |                                                                                                    |
|                         | 9. In een groot deel van de verzoeken met deze UWB heeft de klant bewust<br>geen loon (vroegere) arbeid ingevuld. Het is overduidelijk zijn bedoeling<br>om een lopende VA stop te zetten. Je kunt die bedoeling vaak zien<br>doordat er geen neg. EW meer wordt aangegeven terwijl er nog een                                                                                                    |
|                         | behoorlijke hypotheekschuld is. Ook bij overleden belastingplichtigen<br>gaat deze UWB regelmatig af. Vaak is het de bedoeling van de erven om<br>de lopende VT in te trekken.                                                                                                    |
|                         | Je ziet ook regelmatig verzoeken waarbij de klant hoge inkomens BOX 2                                                                                                    |
|                         | en/of BOX 3 aangeven en waarbij verzuimd wordt om de loonrubrieken                                                                                                    |
|                         | ta vullan. In dia gavallan luidt da canducia: Paguliar Taazicht                                                                                                    |
|                         | le vullen. In die gevallen luidt de conclusie. Regulier Toezicht.                                                                                                    |
|                         | Beoordelen UWB.                                                                                                    |
|                         | Deze UWB lijkt veel op UWB V0803. Grote verschil is dat bij V803 een                                                                                                    |
|                         | AHK verleend gaat worden en bij een V900 niet.                                                                                                    |
| Let op!!                |                                                                                                    |
|                         | Vergeet niet het werkblad met de meervoudige UWB's!!!                                                                                                    |
| Acties na voltooien     | Het <b>volledige</b> bestand <b>(alleen nog)</b> toesturen naar de mailgroep CAP. Let op dat                                                                                                    |
| analyse                 | je deze mailgroep actueel houdt.                                                                                                    |
| diana matrix Constraint | The schematic sector of the schematic sector of the schematic sector sector secto |
| Let op! Afspraak met    | Het bestand dat de analist naar CAP stuurt bevat alleen de volgende gegevens:                                                                                                    |
| CAP.                    | A. BSN                                                                                                    |
|                         | B. Jaar                                                                                                    |
|                         | C. BSN FiPa                                                                                                    |
|                         | D. KACO naam                                                                                                    |
|                         | E. Regionaam                                                                                                    |
|                         | F. Regiocode                                                                                                    |
|                         | G. Becon                                                                                                    |
|                         | H. Naam (belastingplichtige)                                                                                                    |
|                         | I. Voorletters                                                                                                    |
|                         | I. Voorvoegsel                                                                                                    |
|                         | K Conclusie                                                                                                    |
|                         | I Onty dt (verzoek)                                                                                                    |
|                         | M. Quorydatum                                                                                                    |
|                         | N + m M + 1 M = 1 + m = 10                                                                                                    |
| Desembers als to see    | N UNI VV. UVVD I UNI IU.                                                                                                    |
| Poortwachters           | Resultaten boeken in bestand "maandresultaat". Zie hoofdstuk 9, d 1 en 2.                                                                                                    |

| Kenmerk:         | Verzoek VT of VA 2019 zonder uitworp door de weegmodule.                                                        |
|------------------|----------------------------------------------------------------------------------------------------|
| 2019.VT.Z        | Bij CAP geregistreerd onder nummer CAP O-28908.                                                                 |
| Frequentie       | Wekelijks op vrijdag vanaf 21 december 2018.                                                                    |
| AKI beleid!      | De ervaring leert dat er (tot omstreeks mei jaar X+1), vrijwel wekelijks één of enkele                          |
|                  | IT-posten worden gedetecteerd. Voor zo'n IT-post vult de analist dan zelf AKI en wel                            |
|                  | (in beginsel*) als volgt: Blokkade 1 en 3 voor de <b>periode 2017-2022. Reden: IT 1043</b>                      |
|                  | Poort n.a.v. VT 2019 + datum.                                                                                   |
|                  |                                                                                                    |
|                  | *Het begin- en eind jaar van de blokkades wijzigen als er al een risicoloze of reeds                            |
|                  | gewogen definitieve aangifte 2017 en/of 2018 in ABS voorhanden is. Stel over                                    |
|                  | beide jaren is reeds een risicoloze definitieve aangifte in ABS voorhanden, dan                                 |
|                  | blokkade 1 en 3 vullen voor de periode 2019 t/m 2024.                                                           |
| Detailinformatie | In ABS is een nieuw verzoek VT/VA 2019 opgenomen dat in de procestaak "Wegen"                                   |
|                  | niet geleid heeft tot uitworp. I evens dient aan de volgende cumulatieve                                        |
|                  | voorwaarden te zijn voldaan:                                                                                    |
|                  | 1. Teruggavetie, controle en toezicht                                                                           |
|                  | 2. Totaalloon FLG 2017 en zuspache, controle en toezicht                                                        |
|                  | 4. Polastingplichtiga ic in 2017 on 2018 goon oigenear EW in PIS:                                               |
|                  | 4. Belasungplichtige is in 2017 en 2018 geen eigenaar Ew in Ris;                                                |
|                  | Inspectie, controle en toezicht                                                                                 |
|                  | of                                                                                                    |
|                  | 7. Teruggaweetie, controle enemeinchild 2018 en/of 2019 is sprake van een                                       |
|                  | Wajonguitkering, danimeretie, controle en towarhtoon FLG 2018 en/of 2019                                        |
|                  | bestaat uit een uitkering Algemene Bijstand Wet.                                                                |
|                  |                                                                                                    |
| 2 tabbladen      | De verzoeken genoemd onder 7 worden op tabblad 2 opgenomen.                                                     |
| Analyse          | Doel van de analyse is om nieuwe risicopatronen te signaleren en deze indien nodig                              |
|                  | te vertalen in nieuwe weegregels of het aanpassen van bestaande weegregels.                                     |
|                  | Om de query snel en doelmatig te kunnen analyseren is het van belang om de                                      |
|                  | bestaande weegregels van de weegmodule te kennen. De analist die deze query                                     |
|                  | beoordeelt, dient eerder ervaring te hebben opgedaan met het analyseren van                                     |
|                  | query's VT/VA met uitworp.                                                                                      |
|                  | In the second second second second second second second second second second second second second second second |
|                  | in de verzoeken vizuiz en vizuiz was een attrek <b>Carry forward</b> hagenoeg eike                              |
|                  | die kelem gewuld is een LIM/P V/228 tenzij bedrag ook voorkomt in stoffel APS. De                               |
|                  | the koloni gevalu is een own vasa, tenzi jibedrag ook voorkolnt in staner ABS. De                               |
|                  | weet misschien vinden de fraudeurs nu aan andere ruhriek waarhij geen of                                        |
|                  | onvoldoende toezicht is                                                                                         |
|                  |                                                                                                    |
|                  | De meest risicovolle verzoeken zijn de verzoeken met <b>"Neg inkomen PU"</b> en <b>"Hoge</b>                    |
|                  | (R)PGA". Eind 2019 ontdekte De Poort een nieuw aftrekfenomeen. Negatief loon in                                 |
|                  | combinatie met positief loon heeft hetzelfde effect als een aftrekpost. Negatieve                               |
|                  | loonbedragen Inspectie, controle en toezicht                                                                    |
|                  | Negatieve loonbedrageente, controle en tuezioen dus in deze query voorkomen.                                    |

| Acties na         | Een IT-post per mail aankaarten bij Persoonsgegevens (werkverdeler PDB                     |
|-------------------|--------------------------------------------------------------------------------------------|
| voltooien analyse | Eindhoven) en bij Persoonsgegevens Kantoortoetser IT-team PDB                              |
|                   | Eindhoven).                                                                                |
|                   | In september 2019 Heest onsgegevenn 70 (eerder in het jaar in deze query                   |
|                   | gedetecteerde vermoedelijke IT-posten) onderzocht. In meer dan 95% van de                  |
|                   | gevallen bleek detectie voor IT terecht. Op basis van het onderzoek zijn                   |
|                   | conceptteksten geschreven voor het bouwen van 3 nieuwe weegregels. Deze                    |
|                   | teksten zijn aangeboden aan Persoonsgegevens met het verzoek die weegregels te             |
|                   | bouwen in de weegmodule vanaf het belastingjaar 2020.                                      |
|                   |                                                                                            |
|                   | In de praktijk kom ik regelmatig verzoeken tegen waarbij ik geen <b>directe</b> aanleiding |
|                   | zie om het verzoek op te leveren aan de bovengenoemde collega's in Eindhoven,              |
|                   | maar waarbij ik het wel wenselijk vind om t.z.t de aangifte 2019 in de AKI-query           |
|                   | (lagere parameter!) op te nemen. In dat geval volsta ik met het vullen van AKI             |
|                   | (blokkade 1 en 3) voor de periode 2019 – 2024.                                             |
| Poortwachters     | Resultaten boeken in bestand "maandresultaat". Het financieel belang gemakshalve           |
|                   | gesteld op het bedrag van de teruggave.                                                    |

| Kenmerk:        | Verzoek VT/VA 2020 met uitworp door de weegmodule.                                           |
|-----------------|----------------------------------------------------------------------------------------------|
| 2020.VT.M       | Bij CAP geregistreerd onder nummer CAP O-30283.                                              |
| Frequentie      | Wekelijks op vrijdag vanaf 20 december 2019.                                                 |
| Aandachtspunten | 1. De Handmatig opgelegde VA's worden opgenomen op tabblad 2. In de                          |
|                 | kolom "Conclusie" van tabblad 2 wordt doorersoonsgegeverste volgende                         |
|                 | standaardtekst opgenomen: Niet geanalyseerd. Betreft handmatig                               |
|                 | opgelegde VA met UWB. De analist hoeft aan de posten op dit tabblad                          |
|                 | inhoudelijk geen aandacht te besteden.                                                       |
|                 | Advies: Open tabblad2, blokkeer de titels en kleur de tekst in kolom Y                       |
|                 | geel.                                                                                        |
|                 | 2. In kolom "D" (tabblad 1) kun je zien of belastingplichtige in het verzoek                 |
|                 | uitbetaling AHK claimt. Bij een aantal uitworpbeweringen is dat gegeven                      |
|                 | handig (onder andere bij V803, V807, V882 (IT-1043/1044) en V900).                           |
|                 | 3. In kolom "L" is de (eventuele) overlijdensdatum van belastingplichtige                    |
|                 | opgenomen. Bij een aantal UWB's is dit gegeven handig (onder ander bij                       |
|                 | V803, V842 en V900). Kopieer de overlijdensdata naar de kolom                                |
|                 | "Conclusie".                                                                                 |
|                 | 4. In kolom "Z" kun je het bedrag zien van de meest recente (E)VA 2020.                      |
|                 | 5. De gegevens in de kolommen AO en AP zijn zeer risicovol. Zie UWB                          |
|                 | V0817.                                                                                       |
|                 | 6. In de kolom AV is nu ook het bedrag van de LH FLG 2020 uitgevraagd.                       |
|                 | Pas in de loop van het jaar 2020 zullen hier bedragen verschijnen.                           |
| Nieuwe UWB's    | Er zijn 5 nieuwe UWB's. Zie papagraaf 9.3. De UWB V08 <u>01 is "</u> vijf voor twaalf" op    |
|                 | verzoek van De Poort aan de weegmodule toegevo <del>egd</del> onsgeg <b>antu</b> ekte in een |
|                 | VT2019 dat een negatief loonbedrag hetzelfde effect heeft als een aftrekpost.                |
|                 | Voorbeeld:                                                                                   |

|                    | In de rubriek loon tegenwoordige arbeid vult de klant 2 bedragen in. Een                |
|--------------------|-----------------------------------------------------------------------------------------|
|                    | loonbedrag wampectie, controle en toezamteen loonbedrag wampectie, controle en toez ABS |
|                    | berekent de "te verwachten LHKspedie, controle en Herzivhtbedraagt slechts              |
| Inspecti           | e, controle en Eceraidetruggave vanspercia, controle en schedter gevolg.                |
|                    | De UWB V0801 gaat alleen af bij Inspectie, controle en toezicht                         |
| Detailinformatie   | In ABS is een nieuw of gewijzigd verzoek VT/VA 2020 opgenomen dat in de                 |
|                    | procestaak "Wegen" geleid heeft tot uitworp. De uitworpcodes van de                     |
|                    | weegmodule zijn zichtbaar in de kolommen AC t/m AL. Een overzicht van alle              |
|                    | UWB's voor de VT/VA 2020 is opgenomen in hoofdstuk 8 van deze handleiding.              |
| Vernlichte         | De Poort analyseert wekelijks de guery en maakt hij de analyse de volgende              |
| standaardteksten   | onderverdeling in de kolom met kontekst "Conclusie":                                    |
| voor kolom         |                                                                                         |
| "Conclusie"        | 1 VA onleggen conform verzoek                                                           |
| conclusic          | 2. Alleen kruisie invullen hij dubbele dienstbetrekking                                 |
|                    | 3. Regulier Toezicht, Beoordelen LIWB                                                   |
|                    | 4 Let on Regulier Toezicht Beoordelen LIW/B (nadere aanwiizing)                         |
|                    | 5 Is all eerder in AKI geregistreerd i v m. IT 1043. Onleveren aan IT-TEAM              |
|                    | 1043                                                                                    |
|                    | 6. IT-post 1043. Opleveren aan IT-TEAM 1043.                                            |
| Beleid AKI         | Het vullen van AKI is maatwerk en het vullen vindt daarom plaats door de analist.       |
|                    | Voor een nieuwe IT-post vult de analist AKI (in beginsel*) als volgt: Blokkade 1 en     |
|                    | 3 voor de <b>periode 2018-2023. Reden: IT 1043 Poort n.a.v. VT 2020 + datum</b> .       |
|                    |                                                                                         |
|                    | *Het begin- en eind jaar van de blokkades wijzigen als er al een risicoloze of          |
|                    | reeds gewogen definitieve aangifte 2018 en/of 2019 in ABS voorhanden is.                |
|                    | Stel over beide jaren is reeds een risicoloze definitieve aangifte in ABS               |
|                    | voorhanden, dan blokkade 1 en 3 vullen voor de periode 2020 t/m 2025.                   |
| Afenraak mot       | Alle verseeken waarveer kanteer Buitenland competent is en waarbij geen                 |
| kantoor Buitonland | sprake is van IT, krijgen in de kolom "Conclusie" altijd* de volgende tekst mee:        |
| Kantoor Buitemanu  | Populier Toosicht, Rooordelen LIM/P                                                     |
|                    |                                                                                         |
|                    | *Bij een enkelvoudige uitworn V0882 (IT 1043), waarbij de analist                       |
|                    | concludeert dat geen snrake is van een IT-nost, luidt de conclusie: VA onleggen         |
|                    | conform verzoek.                                                                        |
|                    | *Bij een meervoudige uitworp, V0882 (fraude 1043) + andere UWB, luidt de                |
|                    | tekst in de kolom conclusie: Let op! Regulier Toezicht, Beoordelen UWB.                 |
|                    | UWB V0882 negeren.                                                                      |
| Verplicht          | 1. Benoem in de kolom "Conclusie" de AKI IT-posten. Zie kolom H. Gebruik                |
| stappenplan voor   | de tekst " <b>1043 AKI</b> " (ook bij code 9044 en 9045). Gebruik de tekst <b>"1044</b> |
| analist !          | AKI" voor code 1044 posten                                                              |
|                    | 2. Benoem in kolom "Conclusie" de verzoeken waarvoor kantoor                            |
|                    | Buitenland competent is. Gebruik het woord Buitenland.                                  |
|                    | 3. Kopieer de overlijdensdata (zie kolom L) naar de kolom "Conclusie".                  |
|                    | 4. Advies. De kolom conclusie kleur ik standaard "GEEL". Als in kolom D "Ja"            |
|                    | staat, geef ik de kolom conclusie een afwijkende kleur.                                 |
|                    | 5. Ik adviseer om in kolom "Conclusie" de tekst Carry Forward op te nemen               |
|                    | (toe te voegen) indien de klant in kolom BX een verlies claimt. Dit                     |

|                   | ondanks het feit dat de weegmodule een risico in deze kolom afdekt met                                      |
|-------------------|----------------------------------------------------------------------------------------------------|
|                   | een UWB V838.                                                                                               |
|                   | 6. Zelfde advies als bij stap 5 maar dan voor:                                                              |
|                   | a. Negatieve PU (kolom AO);                                                                                 |
|                   | <li>b. Negatieve alimentatie (kolom AN);</li>                                                               |
|                   | c. Negatief loon (kolom CD).                                                                                |
|                   | <ol><li>Maak (tijdelijk) 2 werkbladen. Eén met een enkelvoudige UWB en één</li></ol>                        |
|                   | met een meervoudige UWB. Start daarna met het werkblad met de                                               |
|                   | enkelvoudige UWB.                                                                                           |
|                   | 8. Zet de filter op kolom "AC" en selecteer de volgende UWB's: V800, V806,                                  |
|                   | V809, V823, V825, V827 t/m V833, V847, V849, V850, V851, V853, V860                                         |
|                   | geselecteerde posten in de kolom "Conclusie" (voorongesteld dat deze                                        |
|                   | kolom nog legg is) de volgende tekst on "Begulier Toezicht, Beoordelen                                      |
|                   | UWR"                                                                                                    |
|                   | 9. Selecteer in de kolom "Conclusie" de verzoeken met het woord                                             |
|                   | Buitenland en de verzoeken met de tekst Regulier Toezicht. Beoordelen                                       |
|                   | UWB. Sorteer vervolgens de kolom "AM" van klein naar groot. Alle                                            |
|                   | geselecteerde posten beoordeel je op IT-risico. Als er geen sprake is van                                   |
|                   | een IT-post wordt het woord <b>Buitenland</b> vervangen door de tekst:                                      |
| M 20 - 20 - 1.00  | Regulier Toezicht. Beoordelen UWB.                                                                          |
| Tips analyse V842 | 10. Ga verder met de enkelvoudige UWB V842. De V842 is veruit de meest                                      |
|                   | voorkomende UWB. In elk bestand komen verzoeken voor waarbij het                                            |
|                   | loon onvolledig (of bij papier dubbel) wordt aangegeven. Regelmatig                                         |
|                   | wordt de AOW-uitkering vergeten, meestal door ambtenaren met ABP-                                           |
|                   | worden appregeven kan dat duiden en toenassing saldomethode                                                 |
|                   | liifrenten                                                                                                  |
|                   | ign enten.                                                                                                  |
|                   | Via filters selecteer je achtereenvolgens de volgende 5                                                     |
|                   | hoofdcategorieën:                                                                                           |
|                   | a. Nog geen eerdere VA (kolom Z = 0 of leeg) en slechts één uitkering (zie                                  |
|                   | kolom BY).                                                                                                  |
|                   | b. Nog geen eerdere VA (kolom Z = 0 of leeg) en meerdere uitkeringen (zie                                   |
|                   | kolom BY).                                                                                                  |
|                   | c. Wel een eerdere VA en aftrek is niet € 0. Siechts een uitkering.                                         |
|                   | <ul> <li>a. Well een eerdere VA en aftrek is flo</li> <li>b. Wel een eerdere VA en aftrek is flo</li> </ul> |
|                   | e. Wei een eendele vA en aldek is & 0.                                                                      |
|                   | Zodra je een hoofdcategorie gekozen hebt sorteer ie de kolom "Loon FLG 2019"                                |
|                   | (na 1 juli 2020 "Loon FLG 2020") van klein naar groot. Voor de 5                                            |
|                   | hoofdcategorieën geldt het volgende:                                                                        |
|                   |                                                                                                    |
|                   | a. Traditioneel beoordelen. Betreft immers een eerste verzoek.                                              |
|                   | b. Traditioneel beoordelen. Betreft immers een eerste verzoek.                                              |
|                   | c. Traditioneel beoordelen. Claimt immers (neg) aftrek.                                                     |
|                   | a. Traditioneel beoordelen. Claimt immers (neg) aftrek.                                                     |
|                   |                                                                                                    |

|                                          | e. Als loon in verzoek volledig is (vergelijking met FLG) en loon wepzotek isintrole en toezicht |
|------------------------------------------|--------------------------------------------------------------------------------------------------|
|                                          | Inspectie, controle en altejichtoncluderen VA opleggen conform verzoek.                          |
|                                          | Als het loopectie, controle en toepinatar de klant ziet (vermoedelijk) bewust                    |
|                                          | af van het opvoeren van negatief inkomen EW (zie RBGpscheuldentrole en toezicht                  |
|                                          | Inspecte, controle en totarici(in beginsel) eveneens concluderen VA opleggen                     |
|                                          | conform verzoek.                                                                                 |
|                                          | In alle overige gevallen concluderen Alleen kruisje invullen bij                                 |
|                                          | dubbele dienstbetrekking**.                                                                      |
| Let op!                                  |                                                                                                  |
| Erg belangrijk.                          | ** In de praktijk is gebleken dat de tekst van deze conclusie in een aantal                      |
|                                          | gevallen "te beperkt" is. In sommige gevallen leidt het simpel invullen van het                  |
|                                          | kruisje niet tot enig resultaat. Vandaar aandacht voor het volgende.                             |
|                                          |                                                                                                  |
|                                          | Breng via een filter in de kolom "Conclusie" de teksten in beeld die luiden:                     |
|                                          | "Alleen kruisje invullen bij dubbele dienstbetrekking". Zet vervolgens de filter                 |
|                                          | op de kolom die aangeeft dat de klant in de loonrubriek Vroegere Arbeid,                         |
|                                          | slechts één bedrag heeft ingevuld. Op een kleine uitzondering na (zie                            |
|                                          | hierna***) moet je de tekst in de kolom "Conclusie" dan wijzigen als volgt:                      |
|                                          | Let op! Loon in rubriek Vroegere Arbeid uitsplitsen op basis FLG. Bovendien                      |
|                                          | kruisie dubbele dienstbetrekking vullen.                                                         |
|                                          |                                                                                                  |
|                                          | ***Voeg aan de geselecteerde posten nog een filter toe in de kolom "Loon                         |
|                                          | TA". Zonder daarbij de lege velden en velden met bedrag € 0 uit.                                 |
|                                          | Beoordeel vervolgens of het bedrag in de kolom "Loon VrArb" uitsluitend                          |
|                                          | bestaat uit een AOW-uitkering. Als dat inderdaad het geval is moet de                            |
|                                          | tekst in de kolom "Conclusie" weer gewiizigd worden in "Alleen kruisie                           |
|                                          | invullen hij dubbele diensthetrekking"                                                           |
|                                          |                                                                                                  |
|                                          |                                                                                                  |
|                                          |                                                                                                  |
|                                          | Selecteer vervolgens via de filters steeds één UWB en werk zo het hele bestand                   |
|                                          | met enkelvoudige UWB af.                                                                         |
|                                          |                                                                                                  |
|                                          | Specifieke info/tips op uitworpniveau (niet limitatief)                                          |
| UWB V801                                 |                                                                                                  |
|                                          | 1. Nieuwe UWB. In verzoek wordt een negatief loonbedrag ingevuld. Dit                            |
|                                          | negatieve bedrag heeft hetzelfde effect als een aftrekpost!                                      |
| UWB V803                                 |                                                                                                  |
| 505 11 1 1 1 1 1 1 1 1 1 1 1 1 1 1 1 1 1 | 2. Sorteer op geboortedatum van nieuw naar oud en heb aandacht voor                              |
|                                          | overledenen.                                                                                     |
| UWB V805                                 | ACTIVE RECEIPERSONNEL CO. MERSION.                                                               |
|                                          | 3. Meestal is het eerdere verzoek afgewezen omdat daarbii nog sprake was                         |
|                                          | van een LIW/B V807 of V809. Bij twijfel FLDOC raadnlegen                                         |
|                                          | van een ovvo voor or voor, bij twijter EEDOC raadpiegen.                                         |
|                                          | 1. Om enige uniformiteit te realizeren hij de analyze van deze LIWP, etal ik                     |
|                                          | 4. On enige uniformiteit te realiseren bij de anaryse van deze Owb, ster K                       |
|                                          | (perioduens ingeval van tradue) de volgende aanpak voor.                                         |
|                                          | a. Papieren verzoeken. Conclusie: Let op! Regulier Toezicht. Beoordelen                          |
|                                          | UWB. Betreft papieren verzoek.                                                                   |

|          | b. | Sorteer kolom W (Totaal Loon) van klein naar groot. Zolang het Totaal         |
|----------|----|-------------------------------------------------------------------------------|
|          |    | Loon in deze rubrielnspectie, controle en toezichtuidt conclusie: VA opleggen |
|          |    | conform verzoek.**                                                            |
|          |    |                                                                               |
|          |    | **Bij veel verzoeken komt de vraag op: Wat wil de klant eigenlijk met dit     |
|          |    | verzoek? Het verzoek leidt tot niets! Hooguit tot het vervallen van een       |
|          |    | eerder opgelegde VA/EVA 2020. Voel je in dergelijke situaties niet (snel)     |
|          |    | geroepen om mogelijk fout ingevulde verzoeken te laten herstellen. Met        |
|          |    | name niet als verzoek is ingediend door BECON, werkstudenten of als           |
|          |    | sprake is van (dubieuze of risicovolle aftrekposten). Als verzoek niet leidt  |
|          |    | tot een teruggave concludeer dan al snel: VA opleggen conform verzoek.        |
| OMR 0818 | c  | De indruk entsteet det hij deze LIN/R "De vleg de leding niet delt". Ook      |
|          | 5. | De Indruk ontstaat dat bij deze UWB "De vlag de lading hiet dekt". Ook        |
|          |    | gaat de regel (soms) geneel ten onrechte al omdat de (neg) inkomsten          |
|          |    | "Aftrek rente restedentet controle en treveltige adviseerd om de LIW/B te     |
|          |    | negeren. Ook negeren als de totalenafierekik controle en/dezishtile aftrek in |
|          |    | verhouding tot het loon FLG niet leidt tot een invorderingsrisico. In         |
|          |    | overige gevallen ABS-historie raadplegen maar bovenal het "gezond             |
|          |    | verstand gebruiken".                                                          |
| UWB V822 |    | n magachidausta 🛥 dahar daustada usi                                          |
|          | 6. | Een negatief verzoek VA wordt wel verleend in de situatie dat er sprake       |
|          |    | is van een vermindering van een eerdere VA waarbij het aanslagbedrag          |
|          |    | positief blijft. Hiervoor is een akkoord van DGBEL ontvangen n.a.v. een       |
|          |    | vraag 🕬 ponsgeg 🕬 kansprake is van een (echte) negatieve VA post              |
|          |    | opleveren met tekst: Regulier Toezicht. Beoordelen UWB. Bij de                |
|          |    | beoordeling of sprake is van neg VA, ook denken aan AHK-situaties en          |
|          |    | heffingskortingen die niet via LH lopen.                                      |
| OMB 0885 | 7  |                                                                               |
|          | 1. | De verzoeken die niet benoren tot IT (1043/1044/9044/9045) altijd             |
|          |    | id van een collega staat vermeld of een andere projectcode wordt              |
|          |    | genoemd. In alle andere gevallen zelf beoordelen en een conclusie             |
|          |    | trekken                                                                       |
|          |    |                                                                               |
|          |    | Verzoeken met code 1043/1044/9044/9045 die niet voldoen aan het               |
|          |    | deblokkeringbeleid (zie hoofdstuk 5), worden aangemerkt als IT-posten,        |
|          |    | tenzij uit de laatst ingediende en reeds geregelde definitieve aangifte       |
|          |    | blijkt, dat het ingediende verzoek als risicoloos is aan te merken. Ingeval   |
|          |    | van een risicovol verzoek, in de kolom "Conclusie" de tekst opnemen "Is       |
|          |    | al eerder in AKI geregistreerd i.v.m. IT. Opleveren aan IT-TEAM 1043".        |
|          |    | Ingeval van een risicoloos verzoek neem je in de kolom conclusie de           |
|          |    | tekst op "VA opleggen conform verzoek".                                       |
| UWB V869 |    |                                                                               |
|          | 8. | Vaak komt deze UWB voor bij belastingplichtigen die ondernemer zijn en        |
|          |    | torse aanslagen willen betalen. In die gevallen (zie forse negatieve          |
|          |    | artrek) UWB negeren. In de overige gevallen UWB ook negeren als               |
|          |    | beurag arkoop njirente in venzuerene, controle en teziont                     |

|                      | ·                                                                                                    |
|----------------------|----------------------------------------------------------------------------------------------------|
| UWB V890             |                                                                                                    |
|                      | <ol> <li>Als de letters in de kolommen CB en CC gelijk zijn (beide een J of beide<br/>een N) luidt de conclusie: Regulier Toezicht. Beoordelen UWB. In alle</li> </ol> |
|                      | andere gevallen luidt de conclusie: VA opleggen conform verzoek. Deze                                                                                                  |
|                      | laatste conclusie komt overigens slechts sporadisch voor.                                                                                                    |
| UWB V900             |                                                                                                    |
|                      | 10. In een groot deel van de verzoeken met deze UWB neeft de klant bewust                                                                                              |
|                      | geen loon (vroegere) arbeid ingevuld. Het is overduidelijk zijn bedoeling                                                                                              |
|                      | doordat er geen neg. EW meer wordt aangegeven terwijl er nog een                                                                                                    |
|                      | behoorlijke hypotheekschuld is. Ook bij overleden belastingnlichtigen                                                                                                  |
|                      | gaat deze LIWB regelmatig af Vaak is het de bedoeling van de erven om                                                                                                  |
|                      | de lopende VT in te trekken.                                                                                                    |
|                      | Je ziet ook regelmatig verzoeken waarbij de klant hoge inkomens BOX 2                                                                                                  |
|                      | en/of BOX 3 aangeven en waarbij verzuimd wordt om de loonrubrieken                                                                                                    |
|                      | te vullen. In die gevallen luidt de conclusie: Regulier Toezicht.                                                                                                    |
|                      | Beoordelen UWB.                                                                                                    |
|                      | Deze UWB lijkt veel op UWB V0803. Grote verschil is dat bij V803 een                                                                                                   |
| e %4                 | AHK verleend gaat worden en bij een V900 niet.                                                                                                    |
| Let op!!             |                                                                                                    |
|                      | Vergeet niet het werkblad met de meervoudige UWB's!!!                                                                                                    |
| Acties na voltooien  | Het <b>volledige</b> bestand <b>(alleen nog)</b> toesturen naar de mailgroep CAP. Let op dat                                                                           |
| analyse              | je deze mailgroep actueel houdt.                                                                                                    |
| Let on! Afsnraak met | Het hestand dat de analist naar CAP stuurt hevat alleen de volgende gegevens:                                                                                          |
| CAP.                 | A. BSN                                                                                                    |
|                      | B. Jaar                                                                                                    |
|                      | C. BSN FiPa                                                                                                    |
|                      | D. KACO naam                                                                                                    |
|                      | E. Regionaam                                                                                                    |
|                      | F. Regiocode                                                                                                    |
|                      | G. Becon                                                                                                    |
|                      | H. Naam (belastingplichtige)                                                                                                    |
|                      | I. Voorletters                                                                                                    |
|                      | J. Voorvoegsel                                                                                                    |
|                      | K. Conclusie                                                                                                    |
|                      | L. Ontvidt (verzoek)                                                                                                    |
|                      | ivi. Querydatum                                                                                                    |
| 1                    | NI A Jan NAL LINARD 4 A Jan 40                                                                                                    |
| P. I.I.              | N t/m W. UWB 1 t/m 10.                                                                                                    |

| Kenmerk:<br>2020.VT.Z | Verzoek VT of VA 2020 zonder uitworp door de weegmodule.<br>Bij CAP geregistreerd onder nummer CAP O-30284. |
|-----------------------|----------------------------------------------------------------------------------------------------|
| Frequentie            | Wekelijks op vrijdag vanaf 20 december 2019.                                                                |
| AKI beleid!           | De ervaring leert dat er (tot omstreeks mei jaar X+1), vrijwel wekelijks één of enkele                      |
|                       | IT-posten worden gedetecteerd. Voor zo'n IT-post vult de analist dan zelf AKI en wel                        |

|                   | (in beginsel*) als volgt: Blokkade 1 en 3 voor de periode 2018-2023. Reden: IT 1043                             |  |
|-------------------|----------------------------------------------------------------------------------------------------|--|
|                   | Poort n.a.v. VT 2020 + datum.                                                                                   |  |
|                   |                                                                                                    |  |
|                   | *Het begin- en eind jaar van de blokkades wijzigen als er al een risicoloze of reeds                            |  |
|                   | gewogen definitieve aangifte 2018 en/of 2019 in ABS voorhanden is. Stel over                                    |  |
|                   | beide jaren is reeds een risicoloze definitieve aangifte in ABS voorhanden, dan                                 |  |
|                   | blokkade 1 en 3 vullen voor de periode 2020 t/m 2025.                                                           |  |
| Detailinformatie  | In ABS is een nieuw verzoek VT/VA 2020 opgenomen dat in de procestaak "Wegen"                                   |  |
|                   | niet geleid heeft tot uitworp. Tevens dient aan de volgende cumulatieve                                         |  |
|                   | voorwaarden te zijn voldaan:                                                                                    |  |
|                   | 1. Terugeanetie, controle en toezicht                                                                           |  |
|                   | 2. Totaalloon FLG 2018 en 2019 ctie, controle en toezicht                                                       |  |
|                   | <ol> <li>Totaalloon verzoek (exclusief neg loonbedrage)pissetie, controle en toezicht</li> </ol>                |  |
|                   | 4. Belastingplichtige is in 2018 en 2019 geen eigenaar EW in RIS;                                               |  |
|                   | Inspectie, controle en toezicht                                                                                 |  |
|                   | 7. In verzoek wordt een negatief loonbedrag opgevoerdetie, controle en toezicht                                 |  |
|                   | of                                                                                                    |  |
|                   | 8. Teruggavectie, controle energic FLG 2019 en/of 2020 is sprake van een                                        |  |
|                   | Wajonguitkering, dan wiespectie, controle en toezietoon FLG 2019 en/of 2020                                     |  |
|                   | bestaat uit een uitkering Algemene Bijstand Wet.                                                                |  |
|                   |                                                                                                    |  |
| 2 tabbladen       | De verzoeken genoemd onder 7 worden op tabblad 2 opgenomen.                                                     |  |
| Analyse           | Doel van de analyse is om nieuwe (risico)patronen te signaleren en deze indien                                  |  |
|                   | nodig te vertalen in nieuwe weegregels of het aanpassen van bestaande                                           |  |
|                   | weegregels.                                                                                                    |  |
|                   | Om de query snel en doelmatig te kunnen analyseren is het van belang om de                                      |  |
|                   | bestaande weegregels van de weegmodule te kennen. De analist die deze query                                     |  |
|                   | beoordeelt, dient eerder ervaring te hebben opgedaan met het analyseren van                                     |  |
|                   | query's VT/VA met ultworp.                                                                                      |  |
|                   | In the second second second second second second second second second second second second second second second |  |
|                   | in de verzoeken vizuiz en vizuiz was een altrek <b>Carry forward</b> hagenoeg eike                              |  |
|                   | die kelem gewuld is een LIWP V228, tensii hedrag eek veerkemt in staffel APS. De                                |  |
|                   | ale koloni gevulu is een owb voso, tenzij beurag ook voorkomt in stanel Abs. De                                 |  |
|                   | weet misschien vinden "slimme burgers" nu aan andere rubriek waarbij geen of                                    |  |
|                   | onvoldoende toezicht is                                                                                         |  |
|                   |                                                                                                    |  |
|                   | De meest risicovalle verzaeken zijn de verzaeken met <b>"Neg loon"</b> en <b>"Hoge</b>                          |  |
|                   | (R)PGA". Het bedrag van het negatieve loonlfatteide, controle en tisegigenomen in de                            |  |
|                   | laatste kolom van de query.                                                                                     |  |
| Acties na         | Een IT-post per mail aankaarten bij Persoonsgegevens werkverdeler PDB                                           |  |
| voltooien analyse | Eindhoven) en bij Persoonsgegevens (Kantoortoetser IT-team PDB                                                  |  |
|                   | Eindhoven).                                                                                                    |  |
|                   | In september 2019 heestonsgegevine 70 (eerder in het jaar in deze query                                         |  |
|                   | gedetecteerde vermoedelijke IT-posten) onderzocht. In meer dan 95% van de                                       |  |
|                   | gevallen bleek detectie als IT-post terecht. Op basis van het onderzoek zijn                                    |  |
|                   | conceptteksten geschreven voor het bouwen van 3 nieuwe weegregels. Deze                                         |  |

|               | teksten zijn aangeboden aan Persoonsgegevens met het verzoek die weegregels te<br>bouwen in de weegmodule vanaf het belastingjaar 2020.                                                                                                    |
|---------------|----------------------------------------------------------------------------------------------------|
|               | In de praktijk kom ik regelmatig verzoeken tegen waarbij ik geen <b>directe</b> aanleiding<br>zie om het verzoek op te leveren aan de bovengenoemde collega's in Eindhoven,<br>maar waarbij ik het wel wenselijk vind om t.z.t de aangifte 2020 in de AKI-query<br>(lagere parameters!) op te nemen. In dat geval volsta ik met het vullen van AKI<br>(blokkade 1 en 3) voor de periode 2020 – 2025. |
| Poortwachters | Resultaten boeken in bestand "maandresultaat". Het financieel belang gemakshalve                                                                                                    |
|               | gesteld op het bedrag van de teruggave.                                                                                                    |

# Bijlage:

# AKI-instructie VTA-team Eindhoven (per 1 maart 2020).

## 1. Intensief Toezicht: IT-codes 9044 en 9045 vervallen.

Met ingang van 1 september 2018 is het onderscheid tussen **Individueel** en **Georganiseerd Intensief Toezicht** vervallen. Dit betekent dus dat de AKI-codes 9044 en 9045 niet meer worden gebruikt. Voor alle na 1 september 2018 ingediende ITaangiften geldt voortaan de code 1043 of 1044. Op zich betekent dit een vereenvoudiging van de werkzaamheden voor De Poort en het VTA-team Eindhoven. Gelijktijdig echter treedt er ook een complicatie op als voor bestaande AKI's met code 9044 en 9045, een IT-aangifte wordt ontvangen. In die situatie moet een **AKI-transitie** plaatsvinden. Het afgelopen jaar is al een groot deel van deze transitie uitgevoerd. Uit de AKI-FOTO van september 2019 blijkt dat er nog 1.450 AKI's zijn die tot een transitie zouden kunnen leiden.

## 2. Wat houdt die AKI-transitie in?

In onderstaande voorbeelden wordt antwoord gegeven op bovenstaande vraag.

## Voorbeeld 1:

In AKI is voor de jaren 2017 t/m 2022 de blokkade 1 en 3 gevuld met code 9045. In februari 2020 dient belastingplichtige de aangifte 2018 in. De analist concludeert dat er sprake is van een IT-post 1043 met blokkade 2. In de kolom conclusie neemt de analist de volgende tekst op: **AKI transitie. IT 1043 met blokkade 2.** 

Van het VTA-team wordt dan het volgende verwacht. Eind jaren blokkades 1 en 3 wijzigen in 2017. Vervolgens blokkades 1 en 3 vullen voor de periode 2018 t/m 2023 met code 1043. Blokkade 2 vullen voor alleen 2018 met code 1043.

Enigszins vergelijkbaar met de **AKI-transitie** uit voorbeeld 1 is die uit voorbeeld 2 hieronder.